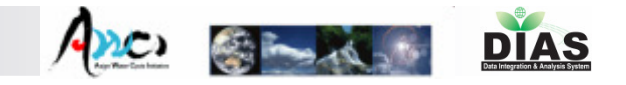

## In-situ Data Management System for AWCI

-Data Uploading, Quality Control, Metadata Registration, and Data Visualization & Downloading System-

> Eiji Ikoma\*, Katsunori Tamagawa\*\*, Hiroko Kinutani\*, Misa Oyanagi\*, Tetsu Ohta\*\*, Hitomi Sano\*, Masafumi Ono\*, Masaru Kitsuregawa\* \*=IIS, \*\*=Civil Eng.

> > The University of Tokyo

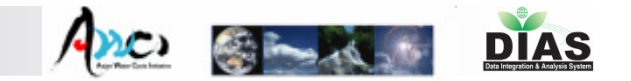

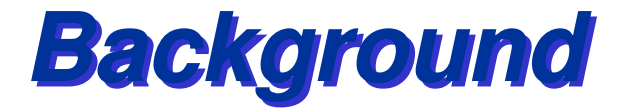

In-situ data is essential for a wide range of applications, e.g. water and energy budget analyses, satellite data and numerical simulation validations, initial conditions, etc. But many pre-processing actions are necessary to make insitu data usable for these purposes/

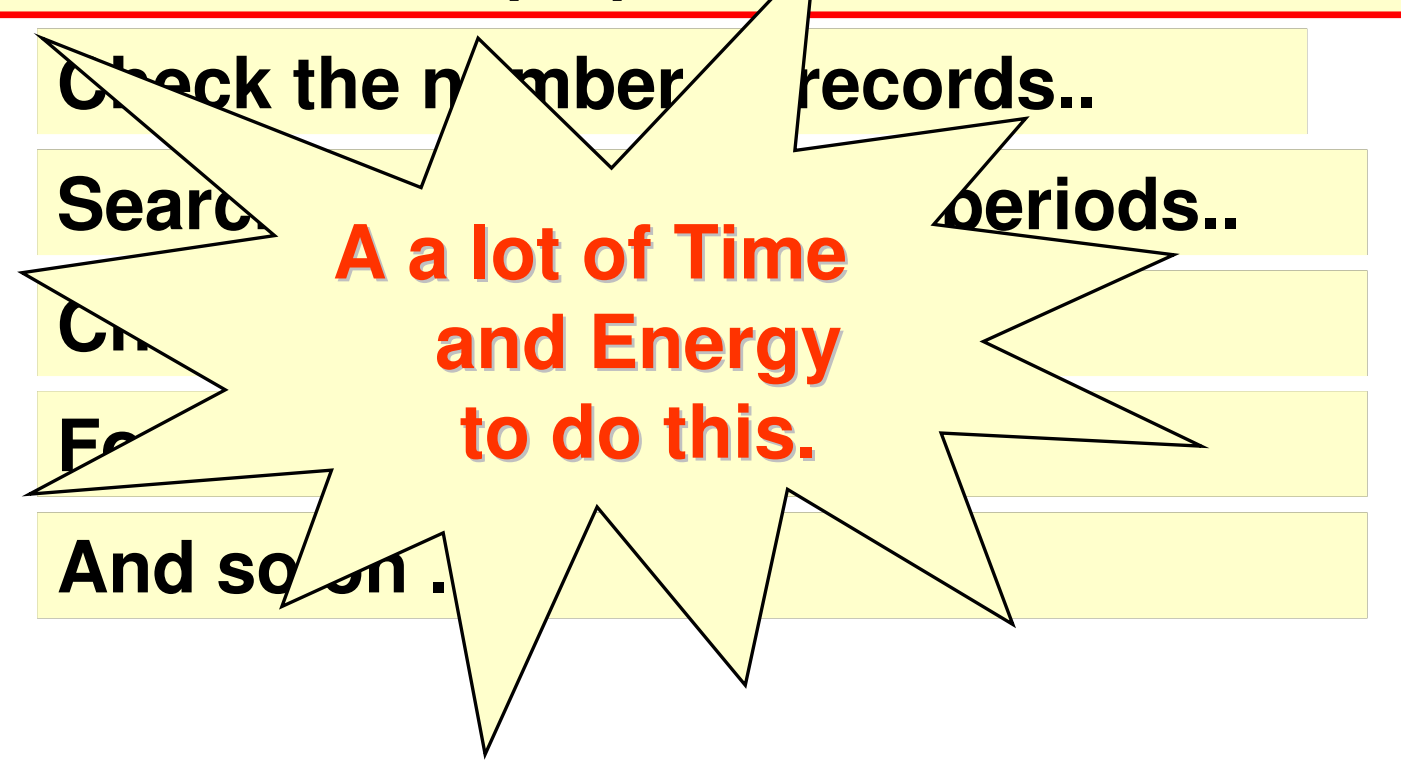

## 4 Components of In-situ data management

And STAR

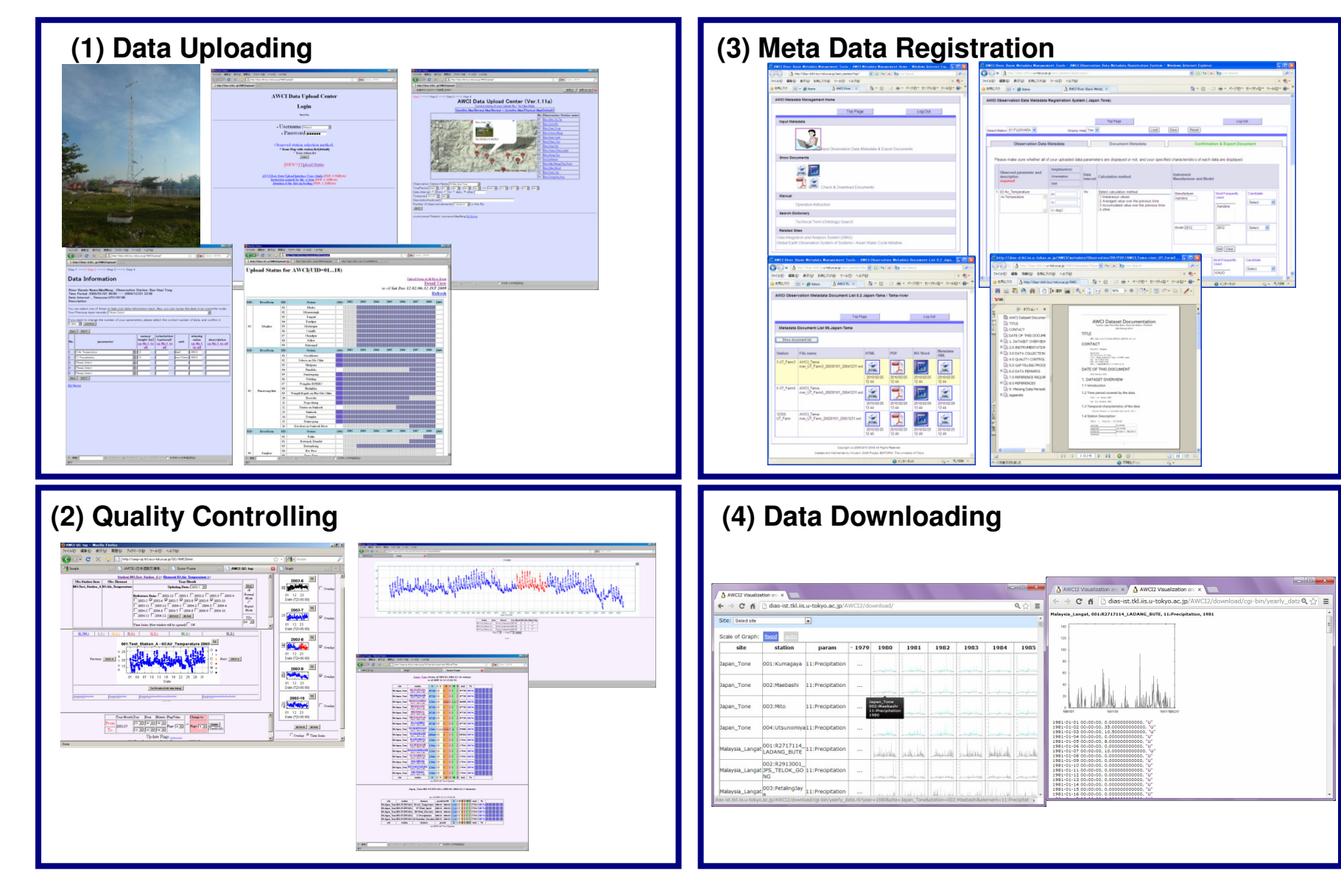

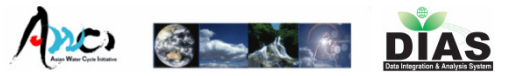

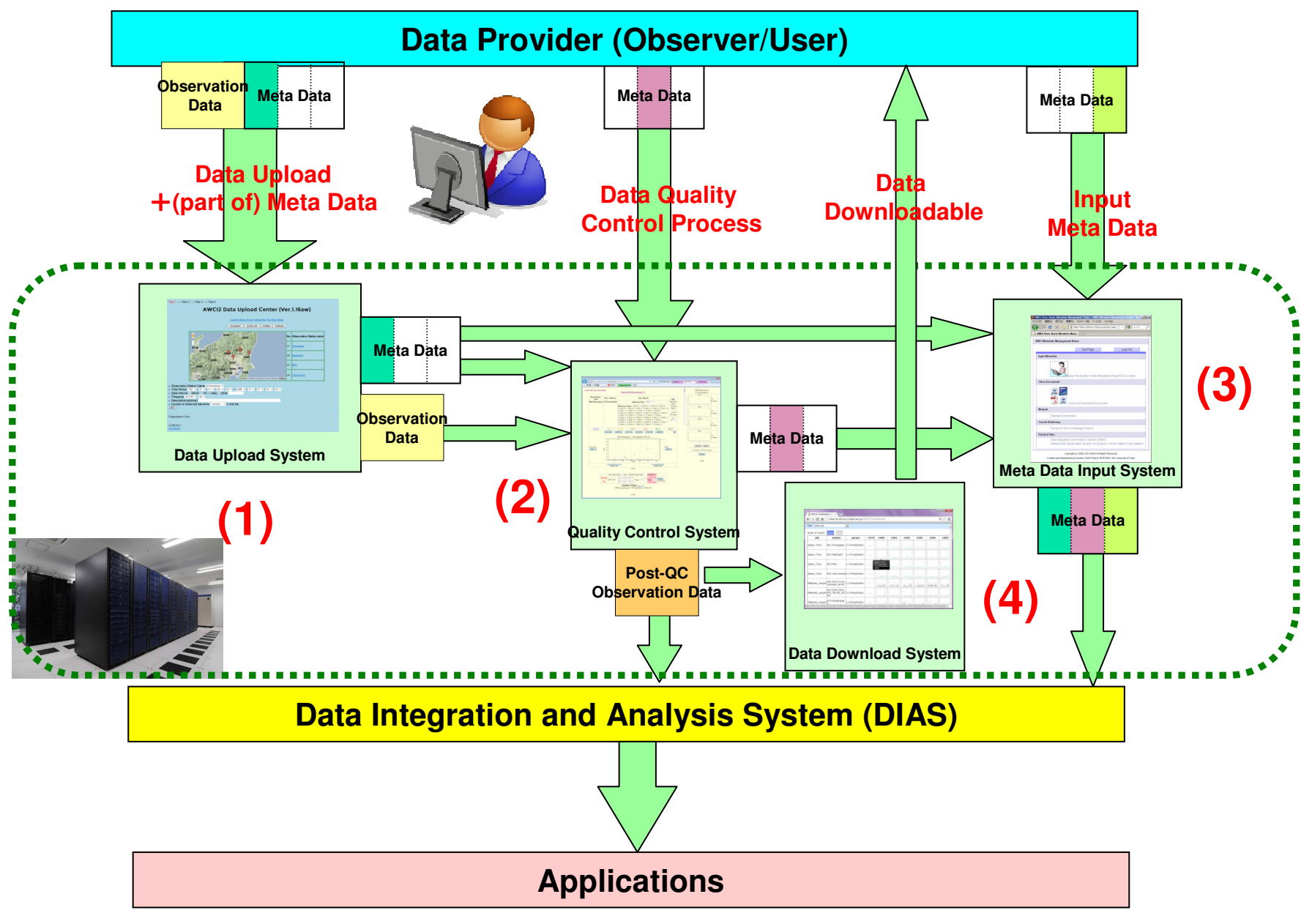

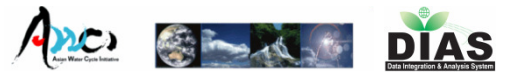

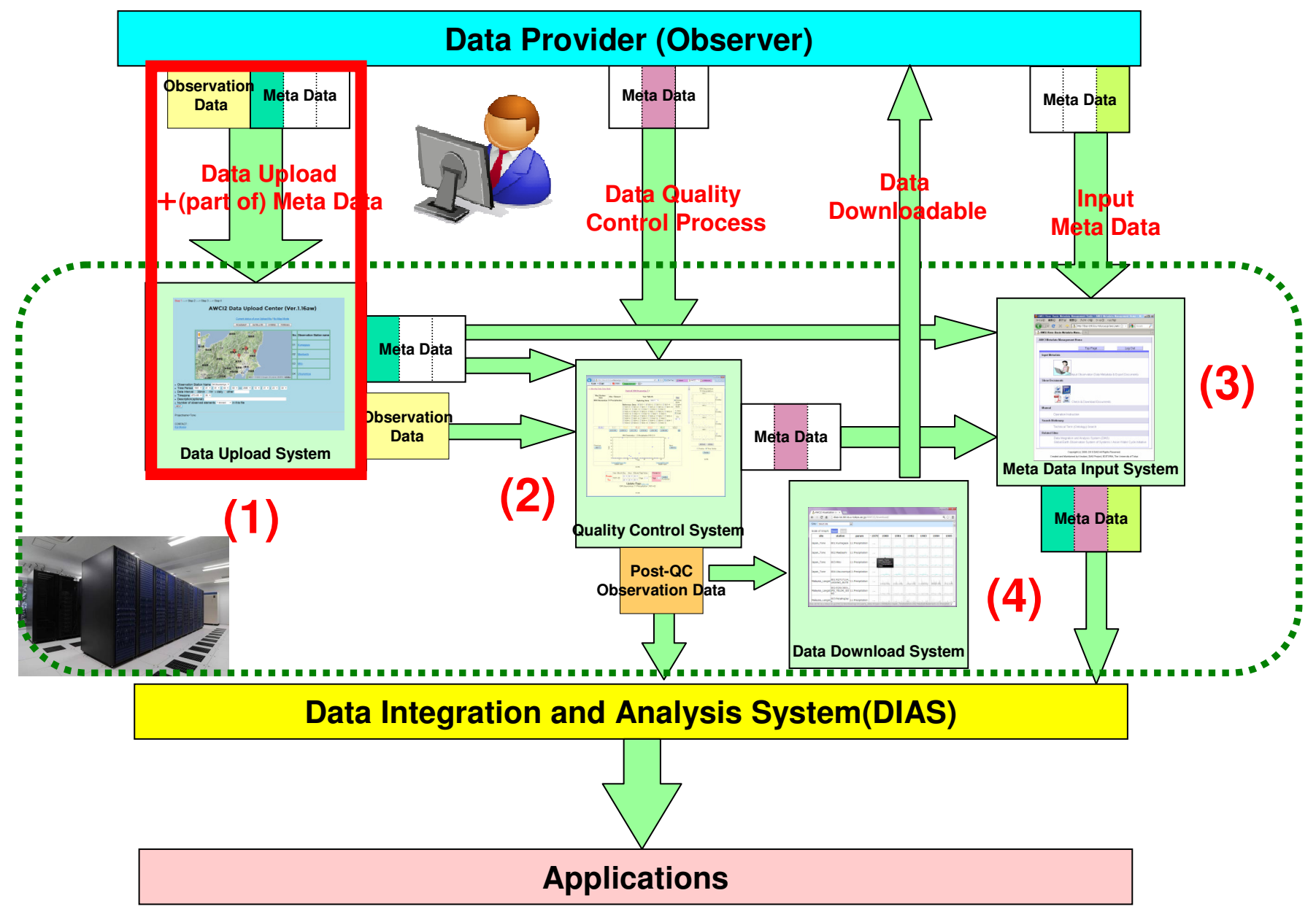

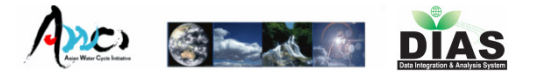

## Login Page

| http://dias- | ist.tkl.iis.u-tokyo.ac.jp/AWCI2/uploa | id/⊂¢×                              | 👌 u-tokyo.ac.jp   | ×              | - • × |
|--------------|---------------------------------------|-------------------------------------|-------------------|----------------|-------|
| 🖷 変換 🔻 🔂 選択  | X 🕖 IREND 🔹 🧭 Trend 🕽                 | <sup>*</sup> □テクト™ ▼ 🔘 <del>-</del> |                   | 1              |       |
|              | AWCI                                  | 2 Data Uplo                         | ad Center         |                |       |
|              |                                       | Login                               |                   |                |       |
|              |                                       | Ver.1.16aw                          |                   |                |       |
|              |                                       |                                     |                   |                |       |
|              |                                       | Username 99:guest                   | *                 |                |       |
|              | •                                     | Password                            |                   |                |       |
|              | Observ                                | ed station selec                    | tion method;      |                |       |
|              | 0 110                                 | o from station l                    | ist               |                |       |
|              |                                       | Login                               |                   |                |       |
|              |                                       |                                     |                   |                |       |
|              |                                       | teles al telescolo e a tras         |                   | <b>D</b> : 4-3 |       |
|              | AVVCI2 Raw Data                       | nanual for this system              | n (PDF, 1.2MByte) | Byte)          |       |
|              | Attention a                           | CONTACT ·                           | L(PDF, 2.2Mbyte)  |                |       |
|              |                                       | <u>Eiji Ikoma</u>                   |                   |                |       |
|              |                                       |                                     |                   |                |       |
|              |                                       |                                     |                   |                |       |
|              |                                       |                                     |                   |                |       |
|              |                                       |                                     |                   |                |       |
|              |                                       |                                     |                   |                |       |
|              |                                       |                                     |                   |                |       |

Username and Password are required.

- Each observation site manager has an own (unique) username and password.
- Link (Instruction Manual, Attention, etc...) and Information

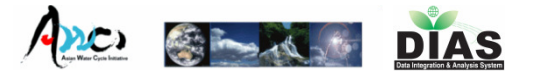

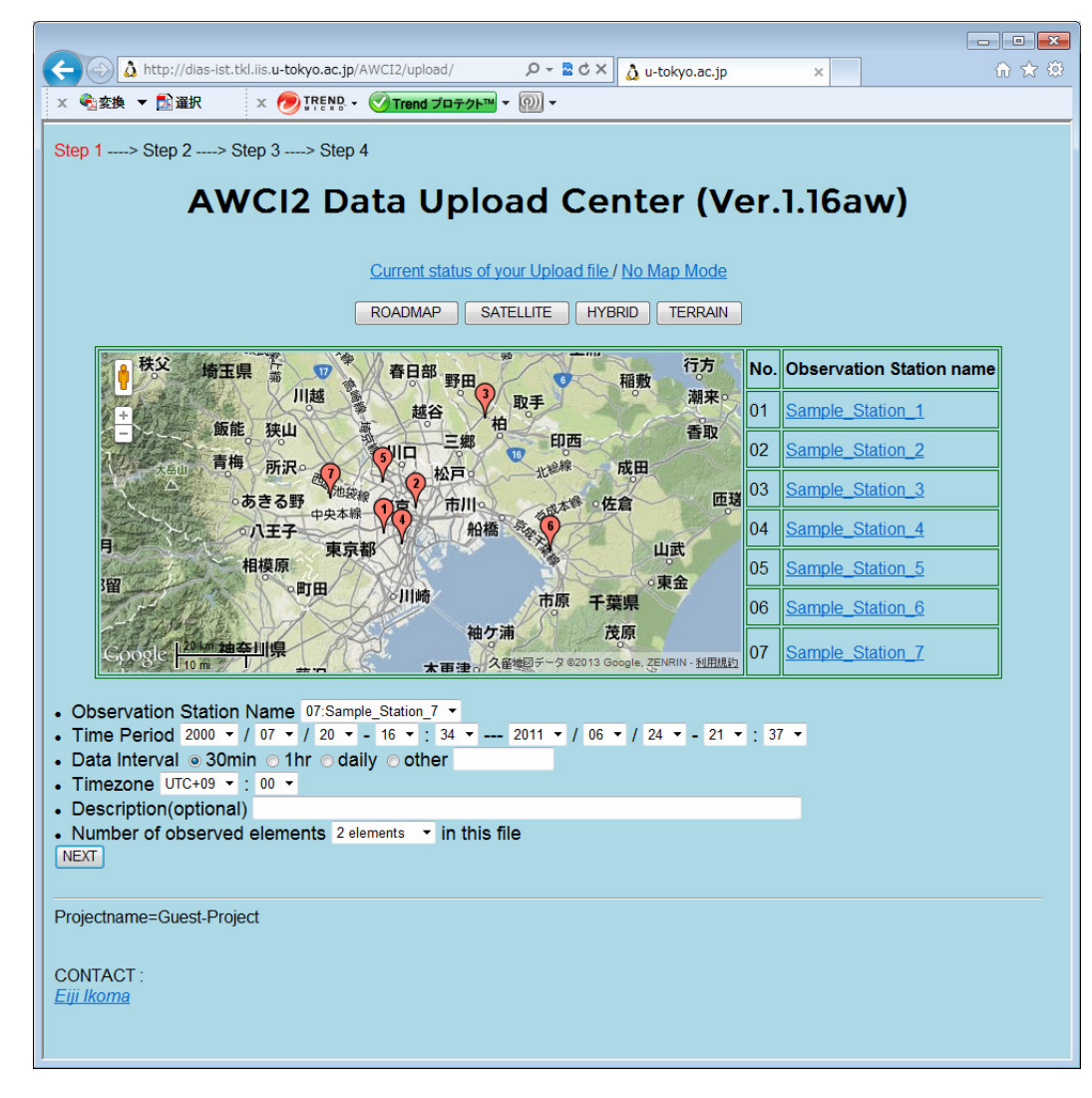

- Observation Point (Map/List)
- Time Period
- Data Interval
- Time zone
- Description (optional)
- Num. of observed elements

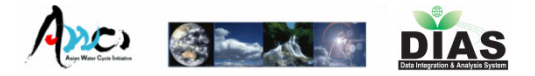

|                                                                                                    |                                                                                                    |                                                                                                    |                                                |                                              |                                |                                                    |                                 |                                        |                                      | ×   |
|----------------------------------------------------------------------------------------------------|----------------------------------------------------------------------------------------------------|----------------------------------------------------------------------------------------------------|------------------------------------------------|----------------------------------------------|--------------------------------|----------------------------------------------------|---------------------------------|----------------------------------------|--------------------------------------|-----|
| 🗕 🕞 🤱 http://dias                                                                                                    | -ist.tkl.iis. <b>u-tokyo.ac.jp</b> /AW                                                                    | CI2/upload/                                                                                           | P + 🗟 c                                        | 3 × 🛕 u                                      | tokyo.a                        | ac.jp                                              | ×                               |                                        | <del>ගි</del>                        | 7 🛱 |
| ▲ 😪 変換 🔻 🔂 選択                                                                                                    | x 🕖 TREND - 🔇                                                                                             | ✓ Trend プロテクト™                                                                                        | - @ -                                          |                                              |                                |                                                    |                                 |                                        |                                      |     |
|                                                                                                    |                                                                                                    |                                                                                                    |                                                |                                              |                                |                                                    |                                 |                                        |                                      |     |
| Step 1> Step 2                                                                                                    | > Step 3> Ste                                                                                             | ap 4                                                                                                  |                                                |                                              |                                |                                                    |                                 |                                        |                                      |     |
|                                                                                                    |                                                                                                    |                                                                                                    |                                                |                                              |                                |                                                    |                                 |                                        |                                      |     |
| Jata Info                                                                                                    | ormation                                                                                                  |                                                                                                    |                                                |                                              |                                |                                                    |                                 |                                        |                                      |     |
|                                                                                                    |                                                                                                    |                                                                                                    |                                                |                                              |                                |                                                    |                                 |                                        |                                      |     |
| Project Name                                                                                                    | Guest-Project                                                                                             | Observation                                                                                           | n Station                                      | Sample                                       | Statio                         | n_2                                                |                                 |                                        |                                      |     |
| Time Period                                                                                                    | 2000/07/20 16:342                                                                                         | 2011/06/24 213                                                                                        | 37                                             |                                              |                                |                                                    |                                 |                                        |                                      |     |
| Data Interval                                                                                                    | 30min                                                                                                    | Timez                                                                                                 | one                                            | UTC+09                                       | 9:00                           |                                                    |                                 |                                        |                                      |     |
| Description                                                                                                    |                                                                                                    |                                                                                                    |                                                |                                              |                                |                                                    |                                 |                                        |                                      |     |
| u can select one of                                                                                                    | those to help your data                                                                                   | i mormation inj                                                                                       | ит. <del>А</del> во, у                         | ou can re                                    | vise (i)                       | euatam                                             | anoverwi                        | ne mot                                 | Je.                                  |     |
| our Provious innu                                                                                                    | t rocordo> Please S                                                                                       | elect.                                                                                                |                                                |                                              |                                |                                                    |                                 |                                        |                                      |     |
| our Previous inpu                                                                                                    | t records> Please S                                                                                       | Select                                                                                                |                                                |                                              |                                |                                                    |                                 |                                        |                                      |     |
| our Previous inpu                                                                                                    | t records> Please S                                                                                       | elect                                                                                                 |                                                |                                              |                                |                                                    |                                 |                                        |                                      |     |
| our Previous inpu                                                                                                    | t records> Please S                                                                                       | ameters, please                                                                                       | e select th                                    | e correct                                    | numbe                          | r of data                                          | , and confi                     | rm it.                                 |                                      |     |
| our Previous inpu                                                                                                    | t records> Please S                                                                                       | ameters, please                                                                                       | select the                                     | e correct                                    | numbe                          | r of data                                          | , and confi                     | rm it.                                 |                                      |     |
| our Previous inpu<br>you want to change<br>hange the number                                                                                                    | t records> Please S<br>the number of your par<br>r of your parameters                                     | ameters, please<br>> 5 data ▼                                                                         | e select the                                   | e correct                                    | numbe                          | er of data                                         | , and confi                     | rm it.                                 |                                      |     |
| our Previous inpu<br>you want to change<br>hange the number                                                                                                    | t records> Plesse S<br>the number of your par<br>r of your parameters                                     | ameters, please<br>> 5 data ▼                                                                         | e select the                                   | e correct                                    | numbe                          | er of data                                         | , and confi                     | rm it.                                 |                                      |     |
| you want to change                                                                                                    | t records> Please S<br>the number of your par<br>r of your parameters                                     | rameters, please<br>> 5 data ▼                                                                        | e select the                                   | e correct                                    | numbe                          | r of data                                          | , and confi                     | rm it.                                 |                                      |     |
| our Previous inpu<br>you want to change<br>hange the number<br>Back (NEXT) *Requ                                                                                                    | t records> Please S<br>the number of your par-<br>r of your parameters<br>uired item                      | select<br>nameters, please<br>> 5 data ▼                                                              | e select th                                    | e correct                                    | numbe                          | r of data                                          | , and confi                     | rm it.                                 |                                      |     |
| you want to change<br>hange the number<br>Back NEXT *Required<br>lo. p                                                                                                    | t records> Plese S<br>the number of your par-<br>r of your parameters<br>uired item<br>arameter *         | select<br>> 5 data •<br>sensor he<br><u>cp No.1</u>                                                   | e select the<br>confirm<br>eight [m]<br>to all | e correct<br>orienta<br>(option<br>cp No.1 1 | numbe<br>tion<br>al)<br>to all | r of data,<br>unit                                 | and confi<br>missing<br>cp No.1 | rm it.<br>value<br>to all              | description<br>cp No.1 to all        |     |
| you want to change<br>hange the number<br>Back (NEXT) *Requ<br>lo. p<br>1 6:Specific Humidity                                                                                                    | t records> Please S<br>the number of your par-<br>r of your parameters<br>uired item<br>arameter *        | sensor he<br><u>sensor he</u><br><u>sensor he</u><br><u>p No.1</u>                                    | e select the<br>confirm<br>sight [m]<br>to all | e correct<br>orienta<br>(option<br>cp No.1 1 | numbe<br>tion<br>al)<br>to all | r of data<br>unit<br>¢/k¢                          | missing                         | rm it.<br>value<br>to all              | description<br>cp No.1 to all        |     |
| you want to change<br>hange the number<br>Back (NEXT) *Requ<br>bo. p<br>1 6Specific Humidity<br>2 18Skin Temperatu                                                                                                    | t records> Please S<br>the number of your par-<br>r of your parameters<br>uired item<br>arameter *        | select ameters, please> 5 data sensor he cp No.1  1  1                                                | e select the<br>confirm<br>sight [m]<br>to all | e correct<br>orienta<br>(option<br>cp No.1 1 | numbe<br>tion<br>al)<br>to all | r of data<br>unit<br>¢/ks<br>desC                  | missing                         | rm it.<br><mark>value</mark><br>to all | description<br><u>cp No.1 to all</u> |     |
| our Previous inpu<br>you want to change<br>hange the number<br>Back (NEXT) *Requ<br>lo. p<br>1 6:Specific Humidit,<br>2 18:Skin Temperatu<br>3 25:Vegetation                                                          | t records> Please S<br>the number of your par-<br>r of your parameters<br>uired item<br>arameter *        | select ameters, please> 5 data  sensor he cp No.1  1  1  1  1                                         | e select the<br>confirm<br>sight [m]<br>to all | e correct<br>orienta<br>(option<br>cp No.1 1 | numbe<br>tion<br>al)<br>to all | r of data<br>unit<br>¢/ks<br>desC                  | missing                         | rm it.<br>value<br>to all              | description<br>cp.No.1 to all        |     |
| our Previous inpu<br>you want to change<br>hange the number<br>Back (NEXT) *Requ<br>No. p<br>1 6Specific Humidity<br>2 16Skin Temperatu<br>3 25Vecetation<br>4 27Soil Moisture                                        | t records> Please S<br>the number of your par-<br>r of your parameters<br>uired item<br>arameter <b>*</b> | <pre>select ameters, please&gt; 5 data  sensor he cp No.1 v 1 v 1 v 1 v 1 v 1 v 1 v 1 v 1 v 1 v</pre> | e select the<br>confirm<br>sight [m]<br>to all | orienta<br>(option<br>co No.1                | numbe<br>tion<br>al)<br>to all | r of data<br>unit<br>¢/k¢<br>desC<br>vol%          | missing                         | rm it.<br>value<br>to all              | description<br><u>cp No.1 to all</u> |     |
| vour Previous inpu<br>vou want to change<br>thange the number<br>Back (NEXT) *Requ<br>No. p<br>1 6.Specific Humidity<br>2 18.Skin Temperatu<br>3 25.Vecetation<br>4 27.Soil Moisture<br>5 55.Water Temperat           | t records> Please S<br>the number of your par-<br>of your parameters<br>uired item<br>arameter *          | seect ameters, please> 5 data sensor he cp No.1 1 1 1 1 1 1 1                                         | e select the<br>confirm                        | orienta<br>(option<br>cp No.1                | numbe                          | er of data<br>unit<br>s/ks<br>desC<br>vol%<br>desC | missing                         | rm it.<br>value<br>to all              | description<br>cp No.1 to all        |     |
| vou want to change<br>hange the number<br>Back NEXT *Requ<br>No. p<br>1 6Specific Humidity<br>2 16Skin Temperatu<br>3 25:Vecetation<br>4 27Soil Moisture<br>5 55:Water Temperatu<br>8 55:Water Temperatu              | t records> Please S<br>the number of your par-<br>r of your parameters<br>uired item<br>arameter *        | select ameters, please> 5 data  sensor he cp. No.1 1 1 1 1 1 1 1 1 1 1 1 1 1 1 1 1 1 1                | e select th<br>confirm                         | orienta<br>(option<br>cp No.1 1              | numbe                          | unit<br>e/ks<br>desC<br>vol%                       | missing                         | rm it.                                 | description<br>cp No.1 to all        |     |
| ivou want to change<br>change the number<br>Back NEXT *Requ<br>No. p<br>1 6-Specific Humidity<br>2 18-Skin Temperatu<br>3 25-Vegetation<br>4 27-Soll Moleture<br>5 55-Water Temperat<br>Back NEXT                     | t records> Please S<br>the number of your par-<br>r of your parameters<br>uired item<br>arameter *        | select ameters, please> 5 data  sensor he cp.No.1 1 1 1 1 1 1                                         | e select the<br>confirm<br>sight [m]<br>to all | orienta<br>(option<br>cp No.1                | numbe                          | unit<br>s/ks<br>desC<br>vol%                       | missing                         | rm it.                                 | description<br>co No.1 to all        |     |
| our Previous inpu<br>you want to change<br>hange the number<br>Back NEXT *Requ<br>bo. p<br>1 6:Specific Humidity<br>2 18:Skin Temperatu<br>3 25:Vegetation<br>4 27:Soil Moisture<br>5 55:Water Temperat<br>Back NEXT  | t records> Please S<br>the number of your par-<br>r of your parameters<br>uired item<br>arameter *        | select ameters, please> 5 data sensor he cn No.1  1  1  1  1  1  1  1  1  1  1  1  1                  | e select the<br>confirm                        | e correct                                    | numbe                          | r of data<br>unit<br>s/ks<br>desC<br>vol%<br>desC  | missing                         | rm it.                                 | description<br>cp.No.1 to all        |     |
| bur Previous inpu<br>you want to change<br>hange the number<br>Back NEXT *Requ<br>book P<br>1 6.Specific Humidit,<br>2 18.Skin Temperatu<br>3 25.Vegetation<br>4 27.Soil Moisture<br>5 55.Water Temperat<br>Back NEXT | t records> Please S<br>the number of your par<br>of your parameters<br>uired item<br>arameter *           | seect ameters, please> 5 data  sensor he cp No.1 1 1 1 1 1 4 1 1 4 1 1 1 1 1 1 1 1 1 1                | select the<br>confirm                          | orienta<br>(option<br>co No.1 1              | numbe                          | r of data<br>unit<br>s/ks<br>desC<br>vol%<br>desC  | missing                         | value<br>to all                        | description<br>cp No.1 to all        |     |

## Observation element

- Choose from a pull-down menu
- Sensor height
- Orientation (*optional*)
- Unit
- Missing value
- Description (*optional*)

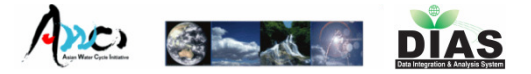

|   | <del>(</del> )        | 🕥 👌 http://dias-ist | .tkl.iis. <b>u-tokyo.ac.jp</b> /A | NCI2/upload/ | Q       | - 🛛 C X                 | 👌 u-t    | okyo.ac.jp    | × | ີ<br>ດີ | ☆ 🅸 |
|---|-----------------------|---------------------|-----------------------------------|--------------|---------|-------------------------|----------|---------------|---|---------|-----|
|   | × 🍕                   | 変換 🔻 🔂 選択           | x 🔊 TREND - (                     | 🕜 Trend プロティ | クト™ ▼   | <b>(</b> ) <del>-</del> |          |               |   |         |     |
| Γ | Sten                  | 1> Sten 2>          | Sten 3> Sten 4                    |              |         |                         |          |               |   |         |     |
|   | otep                  |                     | otep o otep 4                     |              |         |                         |          |               |   |         |     |
|   | Fil                   | e Uploa             | ad                                |              |         |                         |          |               |   |         |     |
|   |                       | 6.53                |                                   |              |         |                         | (        |               |   |         |     |
|   | FILE                  |                     |                                   |              |         | 参                       | <u>ä</u> | Upload        |   |         |     |
|   |                       |                     |                                   |              |         |                         |          |               |   |         |     |
|   | F                     | Project Name        | Guest-Project                     | Obse         | rvation | Station                 | Sam      | ple_Station_2 |   |         |     |
|   |                       | Time Period         | 2000/07/20 16:34                  | 2011/06/24   | 121:37  |                         |          |               |   |         |     |
|   |                       | Data Interval       | 30min                             |              | Timezo  | ne                      | UTC      | +09:00        |   |         |     |
|   |                       | Description         |                                   |              |         |                         |          |               |   |         |     |
|   |                       |                     |                                   | oriontotion  |         |                         |          |               |   |         |     |
|   | No.                   | parameter           | sensor height                     | (optional)   | unit    | missing v               | alue     | description   |   |         |     |
|   | 1                     | Specific Humidity   | W                                 | SE           | g/kg    | -9999                   |          | desc1         |   |         |     |
|   | 2                     | Skin Temperature    | e W                               | SE           | degC    | -9999                   |          | desc2         |   |         |     |
|   | 3                     | Vegetation          | W                                 | SE           |         | -9999                   |          | desc3         |   |         |     |
|   | 4                     | Soil Moisture       | W                                 | SE           | vol%    | -9999                   |          | desc4         |   |         |     |
|   | 5                     | Water Temperatu     | re W                              | SE           | degC    | -9999                   |          | desc5         |   |         |     |
|   | The s                 | ame line paramete   | ers are displayed in              | ріпк.        |         |                         |          |               |   |         |     |
|   | Bac                   | k                   |                                   |              |         |                         |          |               |   |         |     |
|   | CON                   | TACT ;              |                                   |              |         |                         |          |               |   |         |     |
|   | <u>Eiji lk</u>        | <u>roma</u>         |                                   |              |         |                         |          |               |   |         |     |
|   |                       |                     |                                   |              |         |                         |          |               |   |         |     |
|   |                       |                     |                                   |              |         |                         |          |               |   |         |     |
|   | CON<br><u>Eiji Ik</u> | TACT ;<br>roma      |                                   |              |         |                         |          |               |   |         |     |

Upload observation
 Data (File).

 Confirmation of metadata inputted at STEP 1, 2.

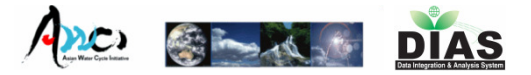

| _                                                                              |                                                                                                    |                                                                  |                                      |                |               |              |   |       |  |
|--------------------------------------------------------------------------------|----------------------------------------------------------------------------------------------------|------------------------------------------------------------------|--------------------------------------|----------------|---------------|--------------|---|-------|--|
| 4                                                                              | 🔿 👌 http://dias-is                                                                                     | st.tkl.iis. <b>u-tokyo.ac.j</b>                                  | p/AWCI2/uple                         | oa <b>,Ω →</b> | 🗟 🖒 🗙 🚺 u-    | -tokyo.ac.jp | × | 🔓 🛣 🚯 |  |
| x                                                                              | ●変換 ▼ 🛃 選択                                                                                             |                                                                  | - 🕜 Trend                            | プロテク           | ד 🕅 ד         |              |   |       |  |
|                                                                                |                                                                                                    | 1                                                                |                                      |                |               |              |   |       |  |
| Step                                                                           | 1>Step 2>S                                                                                             | tep 3> Step 4                                                    |                                      |                |               |              |   |       |  |
| U                                                                              | Upload Finished                                                                                        |                                                                  |                                      |                |               |              |   |       |  |
| Your file testfile.txt is uploaded as <u>datafile.txt</u> (133 Byte, 20 lines) |                                                                                                    |                                                                  |                                      |                |               |              |   |       |  |
| Tha                                                                            | nk you for your                                                                                        | cooperation.                                                     |                                      |                |               |              |   |       |  |
| Back                                                                           | To Data Registration                                                                                   | n Page(STEP 1)                                                   |                                      |                |               |              |   |       |  |
| First                                                                          | 3/Last 3 lines                                                                                         |                                                                  |                                      |                |               |              |   |       |  |
| AWCI<br>2015<br>test<br>test<br>Tim<br>Data<br>Desc                            | 2 Upload system<br>, 06,18<br>ect Name:Guest-<br>e Period: 2000/07<br>I Interval: 30min ,<br>sription: | TEST doc<br>Project , Observ.<br>//20 16:34 20<br>, Timezone:UTC | ation Static<br>11/06/24 2<br>+09:00 | m: Sa<br>1:37  | mple_Station_ | _2           |   |       |  |
| No.                                                                            | parameter                                                                                              | sensor height[m]                                                 | orientation<br>(optional)            | unit           | missing value | description  |   |       |  |
| 1                                                                              | Specific Humidity                                                                                      | W                                                                | SE                                   | g/kg           | -9999         | desc1        |   |       |  |
| 2                                                                              | Skin Temperature                                                                                       | W                                                                | SE                                   | degC           | -9999         | desc2        |   |       |  |
| 3                                                                              | Vegetation                                                                                             | W                                                                | SE                                   | 10.1           | -9999         | desc3        |   |       |  |
| 4                                                                              | Soil Moisture                                                                                          | W                                                                | SE                                   | vol%           | -9999         | desc4        |   |       |  |
| b                                                                              | water Temperature                                                                                      | W                                                                | SE                                   | degC           | -99999        | aesco        |   |       |  |
| Your                                                                           | e-mail address: tama                                                                                   | agawa@hydra.t.u-to                                               | okyo.ac.jp                           |                |               |              |   |       |  |

Confirmation of

- local path of the uploaded file
- contents of the file (first/last 3 lines and all lines if requested)
- All metadata inputted at STEP 1, 2, 3

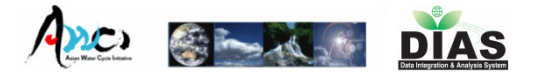

## After STEP 4

- Confirmation message sent by e-mail to the User.
- Inputted (partial) metadata are stored in the Upload system → User can retrieve them next time.
- Uploaded data is accessible through the Quality Control System

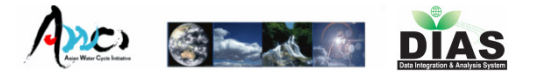

## Upload Status Page

| _                                 |                                                                                                    |                      |                             |                     |               |                    |                       |                | - • •         |
|-----------------------------------|----------------------------------------------------------------------------------------------------|----------------------|-----------------------------|---------------------|---------------|--------------------|-----------------------|----------------|---------------|
| (+)) 🗘 H                          | nttp://dias-ist.tkl.iis. <b>u-tokyo.</b>                                                                                                    | ac.jp/AW(            | CI2/upload/ 🔎               | - 🖻 Ç 🗙 【           | y u-tokyo.a   | c.jp               | 👌 u-tokyo.ac.jp       | ×              | ŵ ☆ ű         |
| x 🔩 変換 ▼                          | Ճ星沢 ×      ション     マット     マット     ロー     ア     マット     マット     マット     ロー     ロー     ロー     ロー | ND - 🥑               | Trend プロテク                  | <b>►™ ▼ ᠓ ▼</b>     |               |                    |                       |                |               |
| List of                           | f Uploaded I                                                                                                    | File                 | (Ver.1                      | .10a)               | - 0 - 1 - 1 - |                    |                       |                |               |
| Uploaded<br>Date/Time             | Observation Station<br>Name                                                                                                    | Num.<br>of<br>Param. | <u>Start</u><br><u>Time</u> | End Time            | Datafile      | filesize<br>(byte) | us<br>orgfilename     | Docfile        | Delete        |
| 2012/03/07<br>16:18:27<br>(+0900) | 05:Sample_Station_5                                                                                                    | 3                    | 1980/04/16<br>16:34         | 1996/01/14<br>21:37 | <u>txt</u>    | 222                |                       | docfile        | <u>Delete</u> |
| 2012/03/07<br>17:21:22<br>(+0900) | 02:Sample_Station_2                                                                                                    | 2                    | 1980/04/16<br>16:34         | 1996/01/14<br>21:37 | <u>t×t</u>    | 225                |                       | docfile        | <u>Delete</u> |
| 2012/03/21<br>14:07:37<br>(+0900) | 01:Sample_Station_1                                                                                                    | 1                    | 1980/04/16<br>16:34         | 1996/01/14<br>21:37 | <u>t×t</u>    | 33                 |                       | <u>docfile</u> | <u>Delete</u> |
| 2012/03/21<br>14:09:55<br>(+0900) | 07:Sample_Station_7                                                                                                    | 1                    | 1980/04/16<br>16:34         | 1996/01/14<br>21:37 | <u>t×t</u>    | 33                 |                       | <u>docfile</u> | <u>Delete</u> |
| 2012/09/20<br>22:42:28<br>(+0900) | 02:Sample_Station_2                                                                                                    | 2                    | 2000/07/20<br>16:34         | 2011/06/24<br>21:37 | <u>txt</u>    | 4933               | aaaaaa.txt            | <u>docfile</u> | <u>Delete</u> |
| 2013/04/10<br>14:18:04<br>(+0900) | 05:Sample_Station_5                                                                                                    | 2                    | 2000/07/20<br>16:34         | 2011/06/24<br>21:37 | <u>txt</u>    | 3206               | awci2-<br>project.txt | <u>docfile</u> | <u>Delete</u> |
| 2013/06/12<br>12:19:09<br>(+0900) | 02:Sample_Station_2                                                                                                    | 5                    | 2000/07/20<br>16:34         | 2011/06/24<br>21:37 | <u>t×t</u>    | 133                | testfile.t×t          | <u>docfile</u> | <u>Delete</u> |

Ejji Ikoma

- Download each/all data files
- Check metadata
- Delete uploaded data

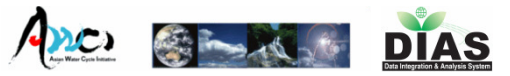

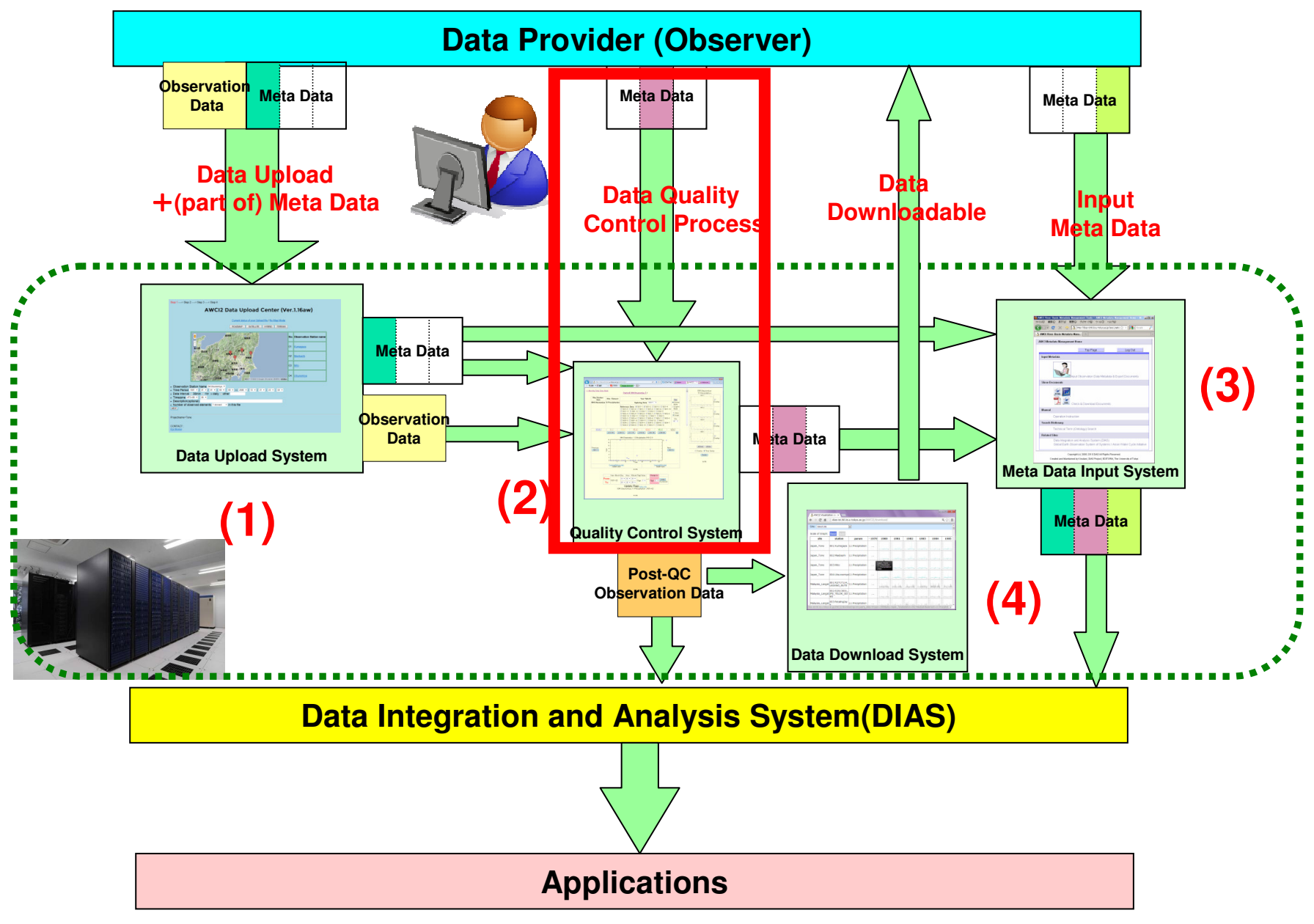

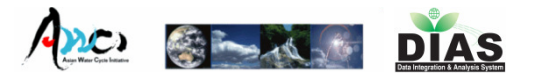

## Our Data Quality Control (QC) System

- First version of the QC system was prototyped in 2002.
- Ver 3.05a is now running for AWCI2 (2012-)
- Web-based user interface, easy-to-use and light operation
- Post-QC Data Download, Progress management system is also available

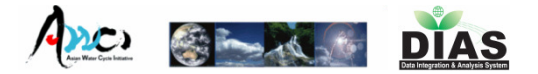

## AWCI Data-QC Toppage

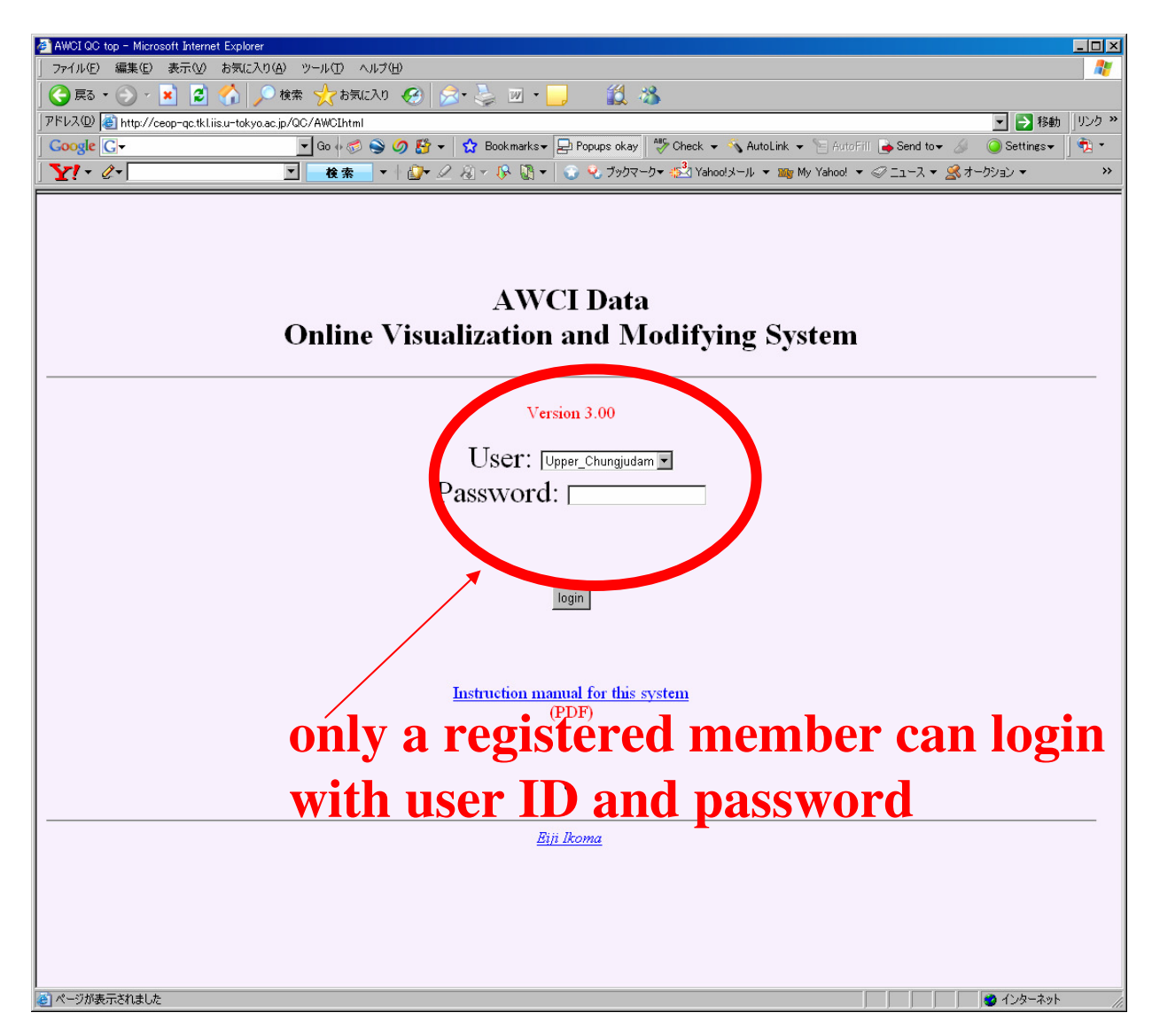

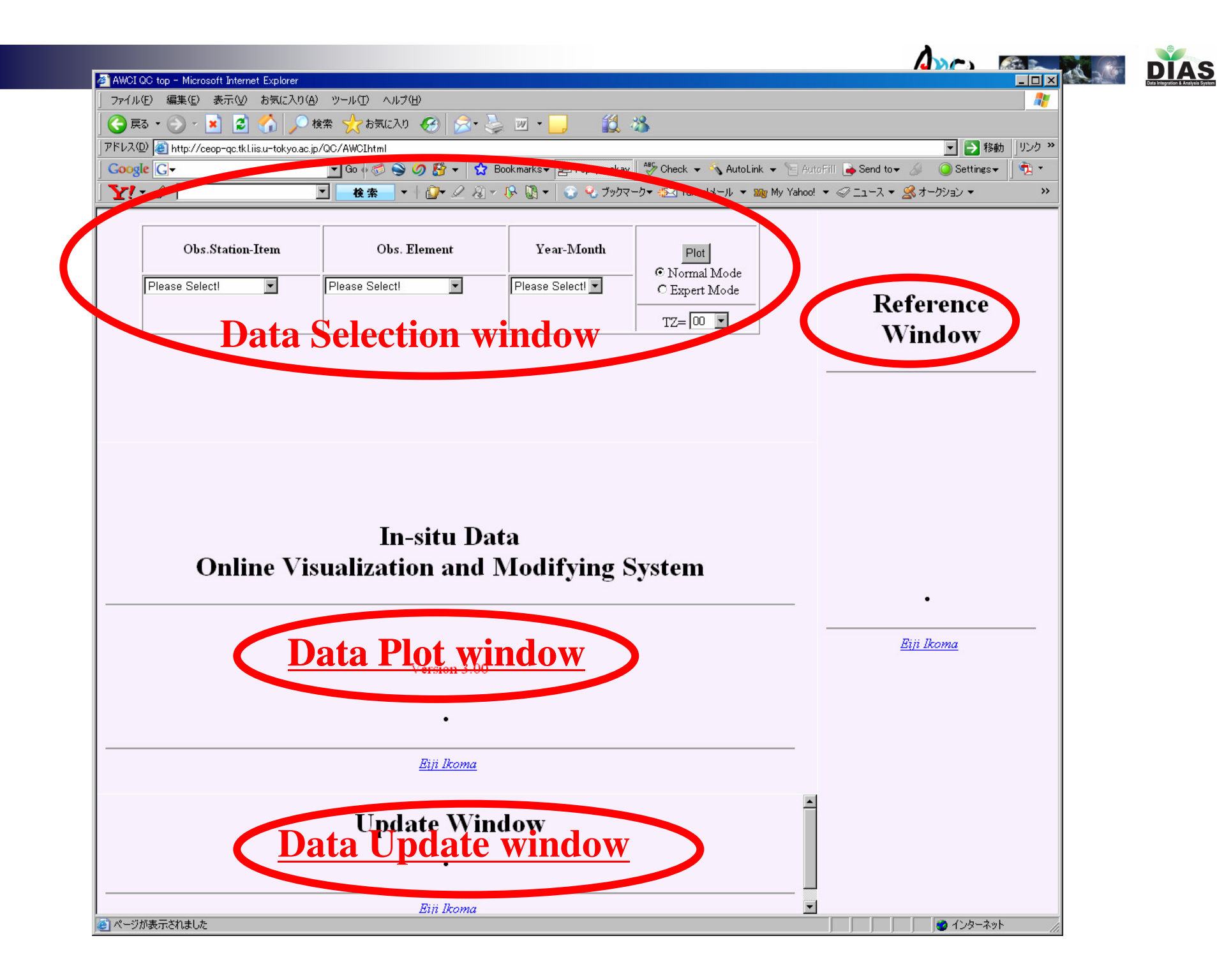

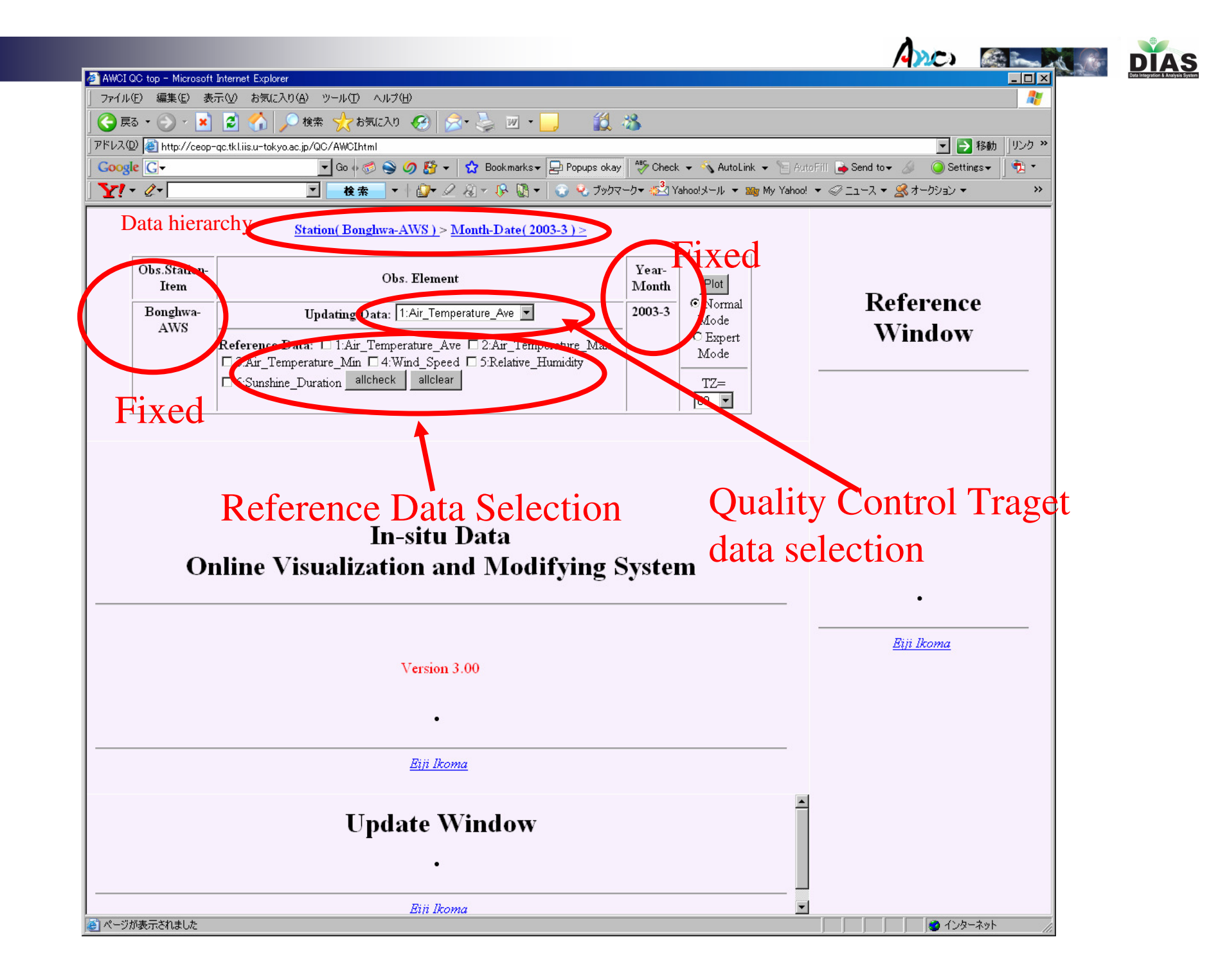

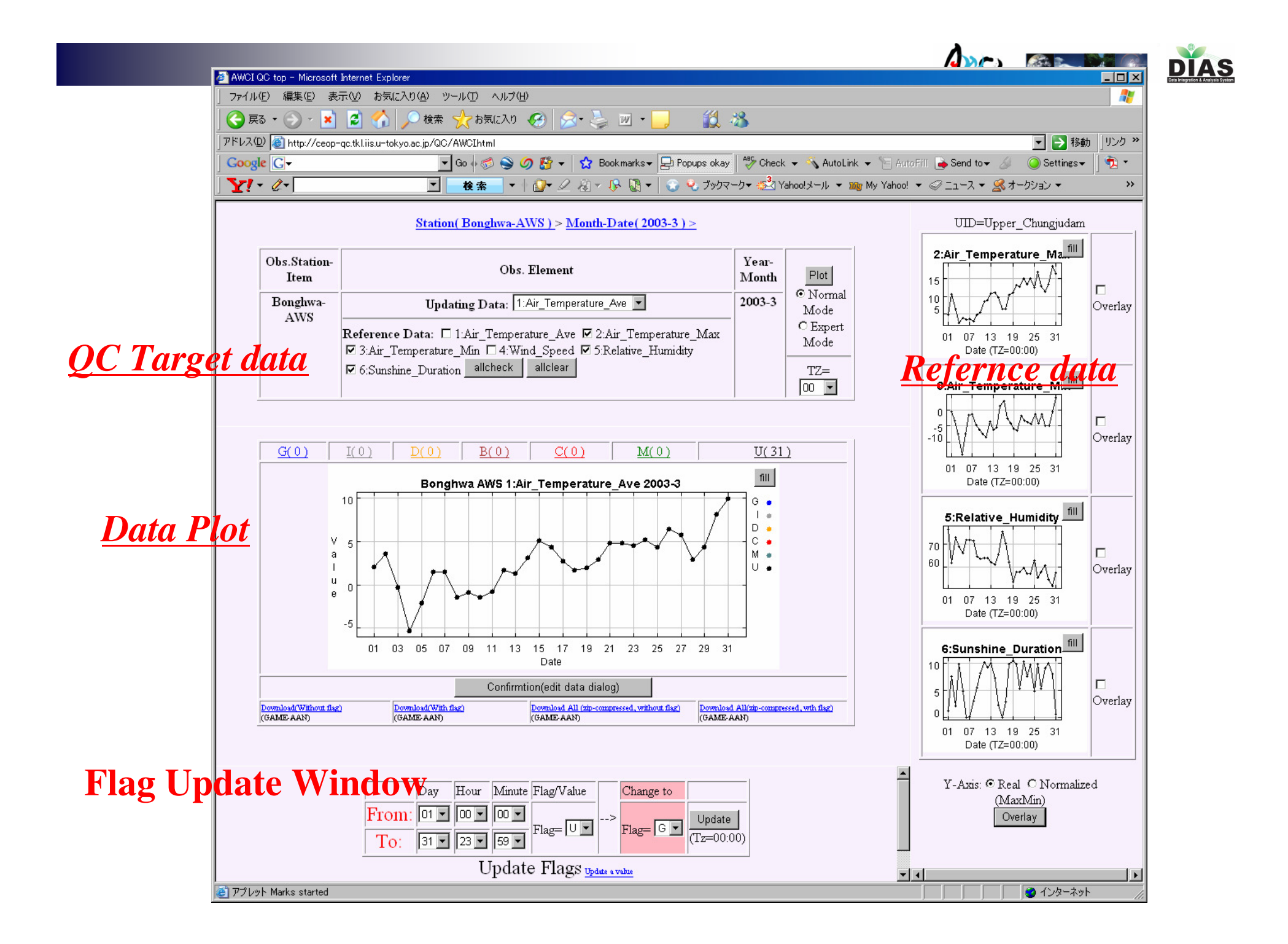

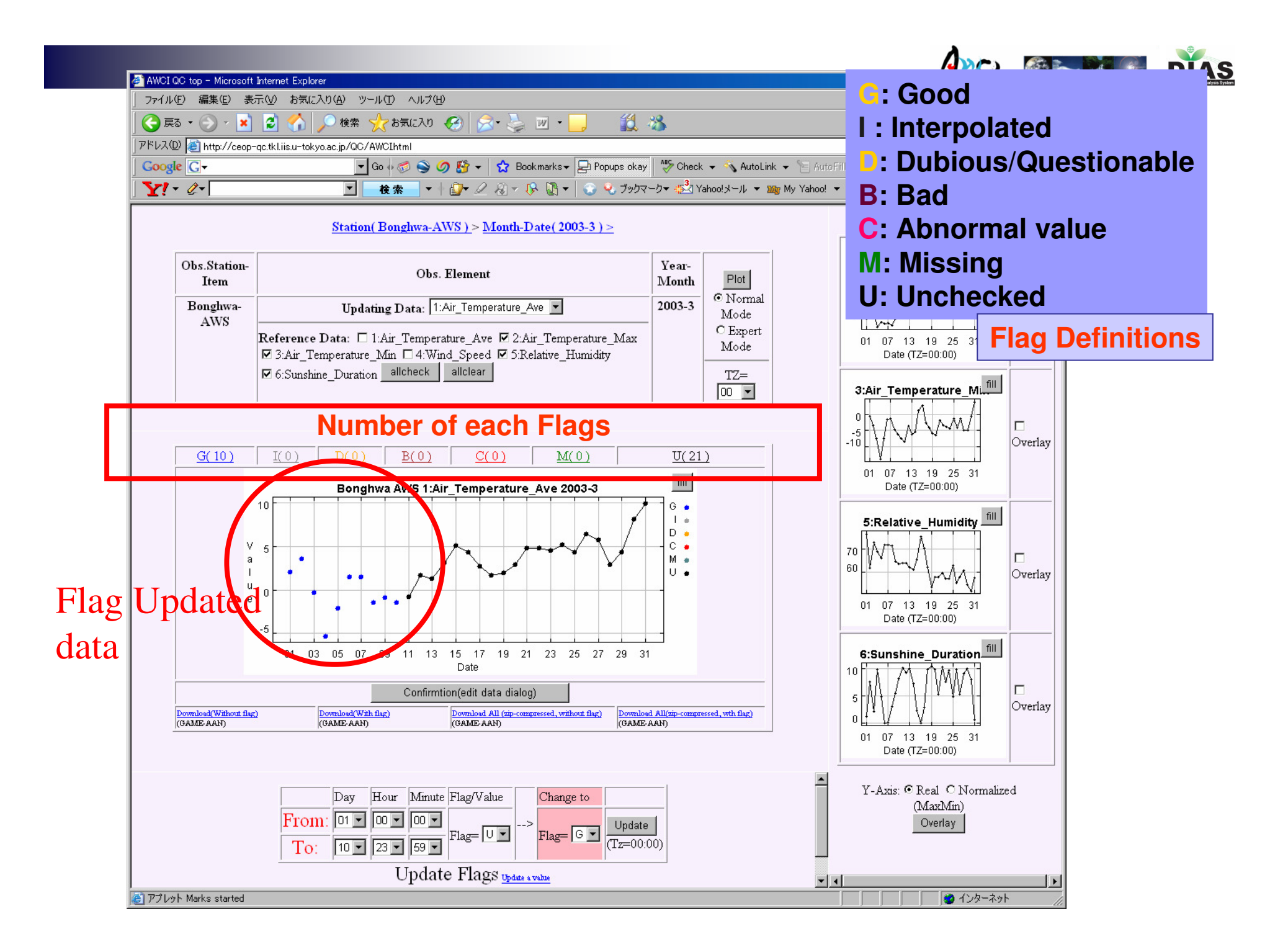

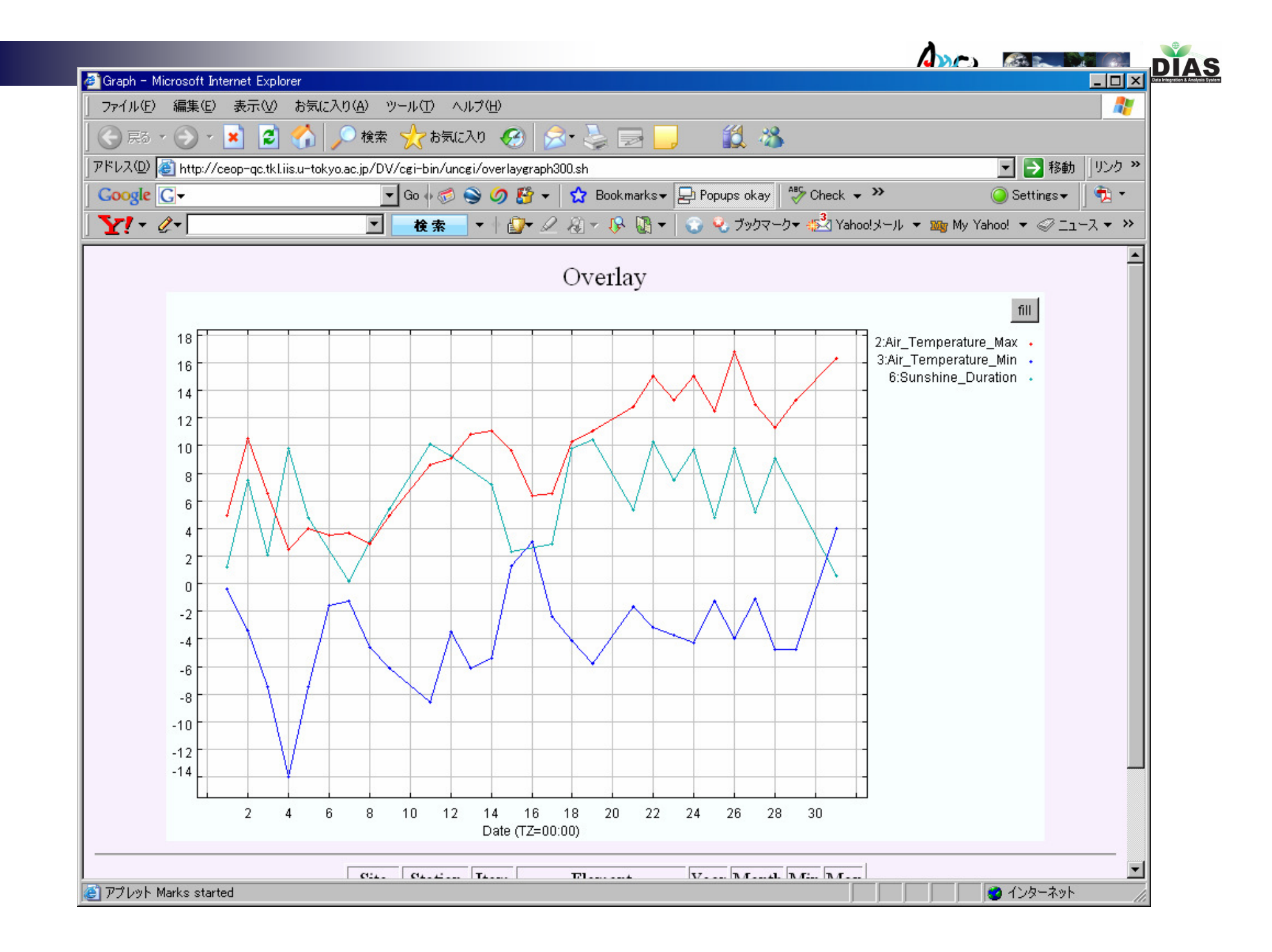

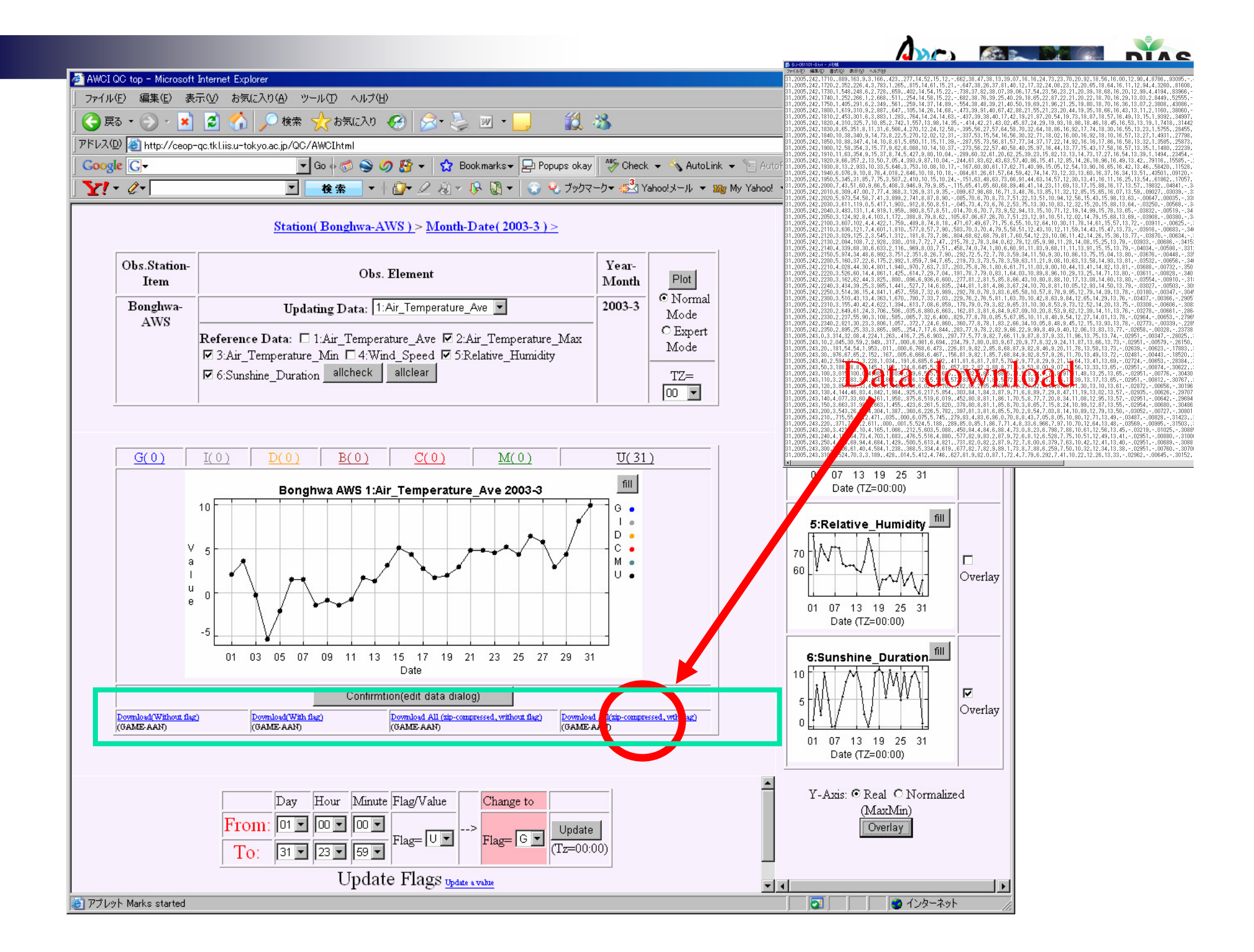

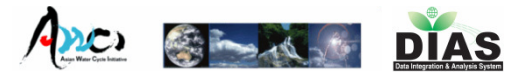

## **Quality control flag definitions** Flag Definitions

## G: Good

- I : Interpolated
- **D: Dubious/Questionable**
- B: Bad
- **C**: negative precipitation or Abnormal value
- M: Missing
- U: Unchecked

http://www.eol.ucar.edu/projects/ceop/dm/documents/refdata\_report/data\_flag\_definitions.html

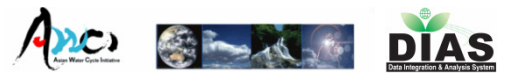

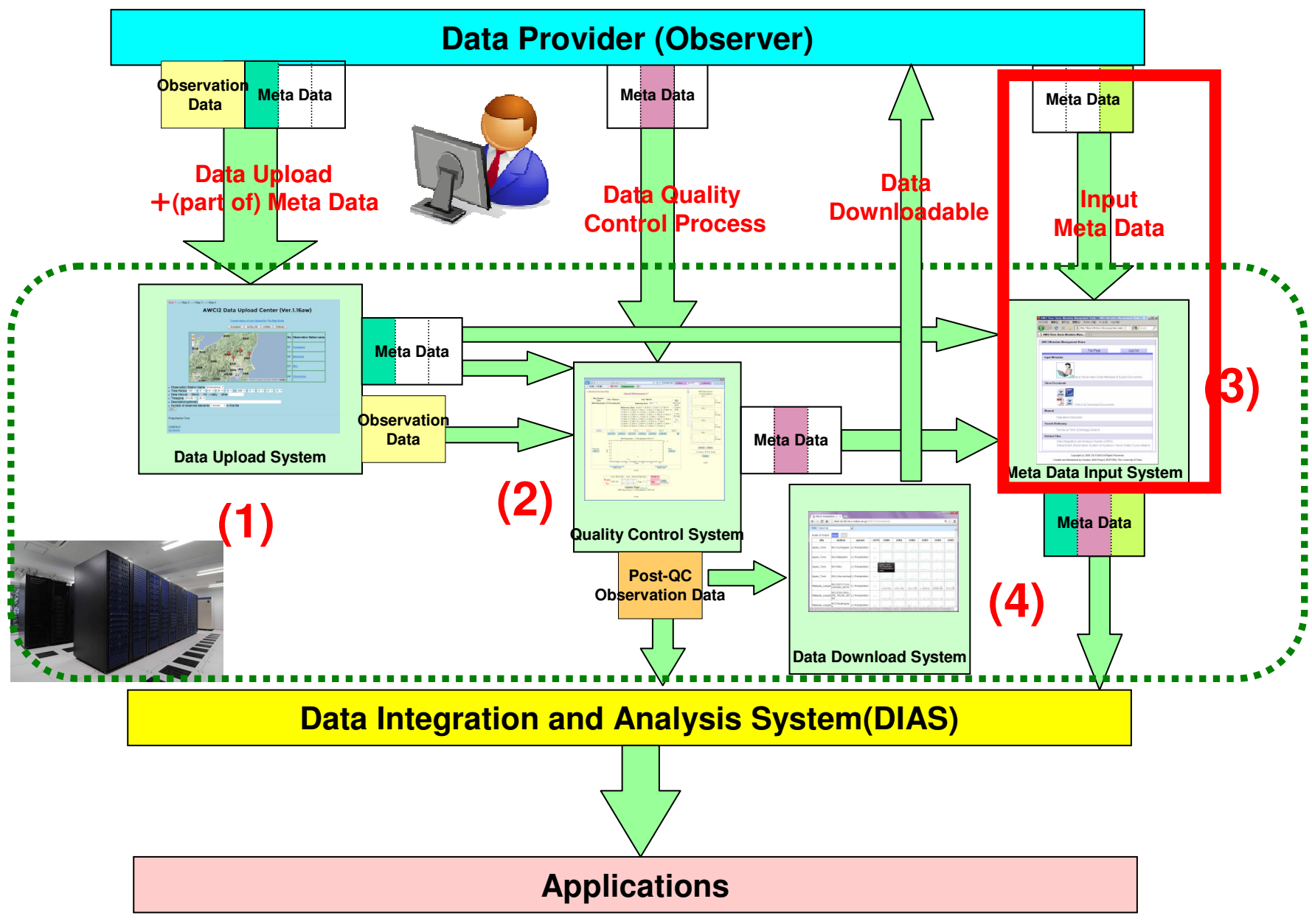

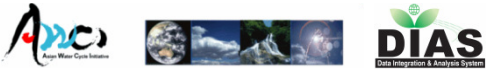

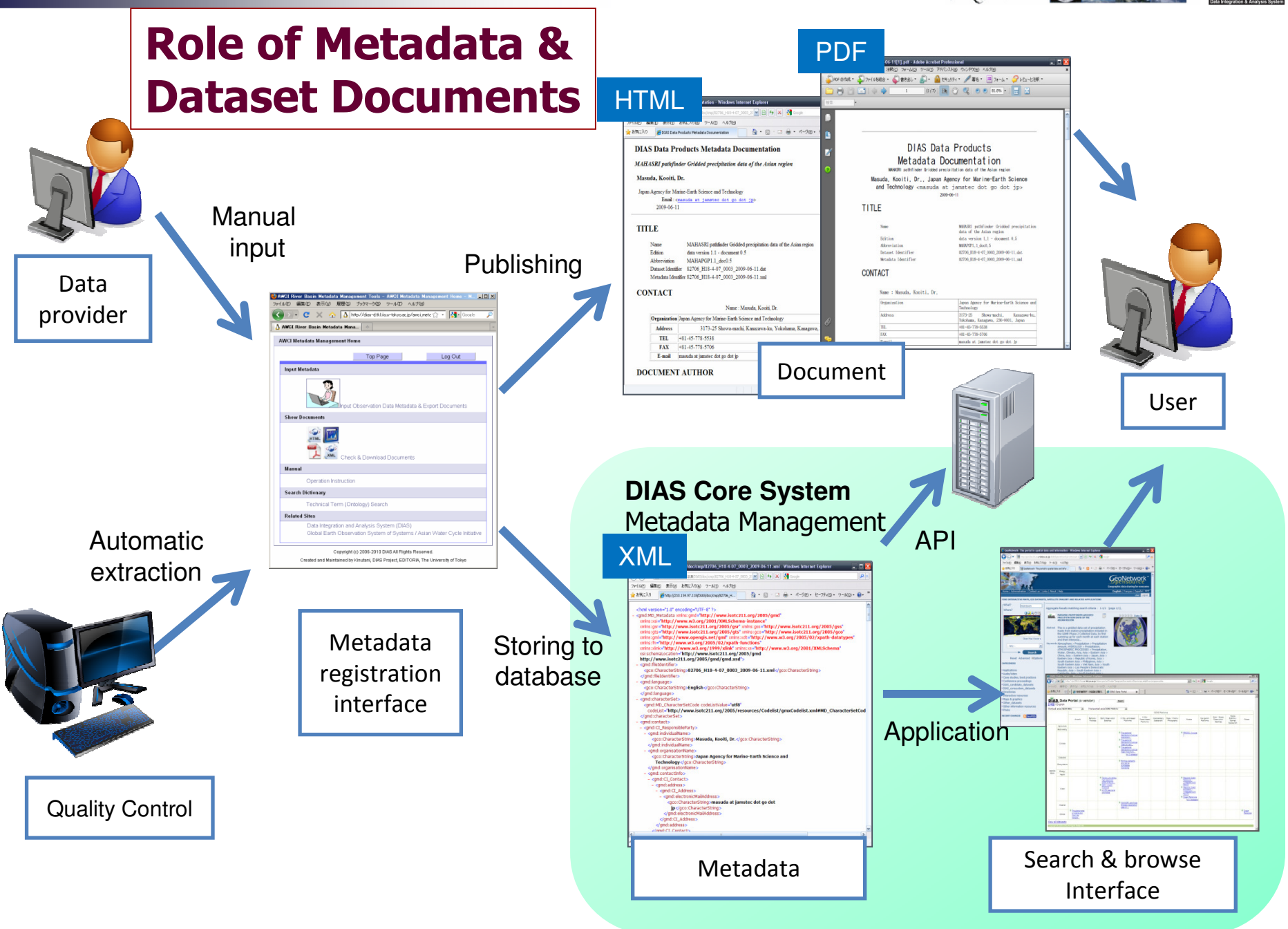

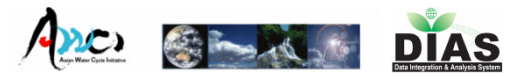

## Top Page http://dias-ist.tkl.iis.u-tokyo.ac.jp/awci2\_metadata/

| 🛕 AWCI Metadata Registratic 🗙 🛄                                                                                                    |                                                      |
|----------------------------------------------------------------------------------------------------|------------------------------------------------------|
| ← → C D dias-ist.tkl.iis.u-to.kyo.ac.jp/awci2_metadata/to.p/ 😭 ≡                                                                                                    |                                                      |
| DIAS DIAS: Data Integration & Analysis System                                                                                                    | 1. Contact Information List                          |
| AWCI Metadata Management Home                                                                                                    |                                                      |
| Top Page Log Out                                                                                                    |                                                      |
| Site Manager (Contact)                                                                                                    | 2 Station Photo Unload                               |
| Contact Information List                                                                                                    |                                                      |
| Station Pictures                                                                                                    |                                                      |
| Station Picture Upload                                                                                                    |                                                      |
| Input Metādana                                                                                                    | 3. Input metadata of each station.                   |
|                                                                                                    | and expert desuments                                 |
| Input Observation Data Metadata & Export Documents                                                                                                    | and export documents.                                |
| Show Documents                                                                                                    |                                                      |
| Check & Download Documents                                                                                                    | 4. Display the list of the documents created before. |
| Manual                                                                                                    |                                                      |
| Operation Instruction                                                                                                    |                                                      |
| Search Dictionary                                                                                                    |                                                      |
| Technical Term (Ontology) Search                                                                                                    |                                                      |
| Related Sites                                                                                                    |                                                      |
| A Search and Discovery System for DIAS Datasets<br>Interoperability Portal<br>Operation instruction (presentation at Bali 2010.10)<br>Global Earth Observation System of Systems / Asian Water Cycle Initiative | Please start from<br>this page                       |
| Copyright (c) 2006-2013 DIAS All Rights Reserved.<br>Created and Maintained by Kinutani, DIAS Project, EDITORIA, The University of Tokyo                                                                        | uns page.                                            |

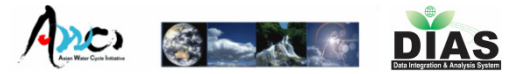

## Login Page

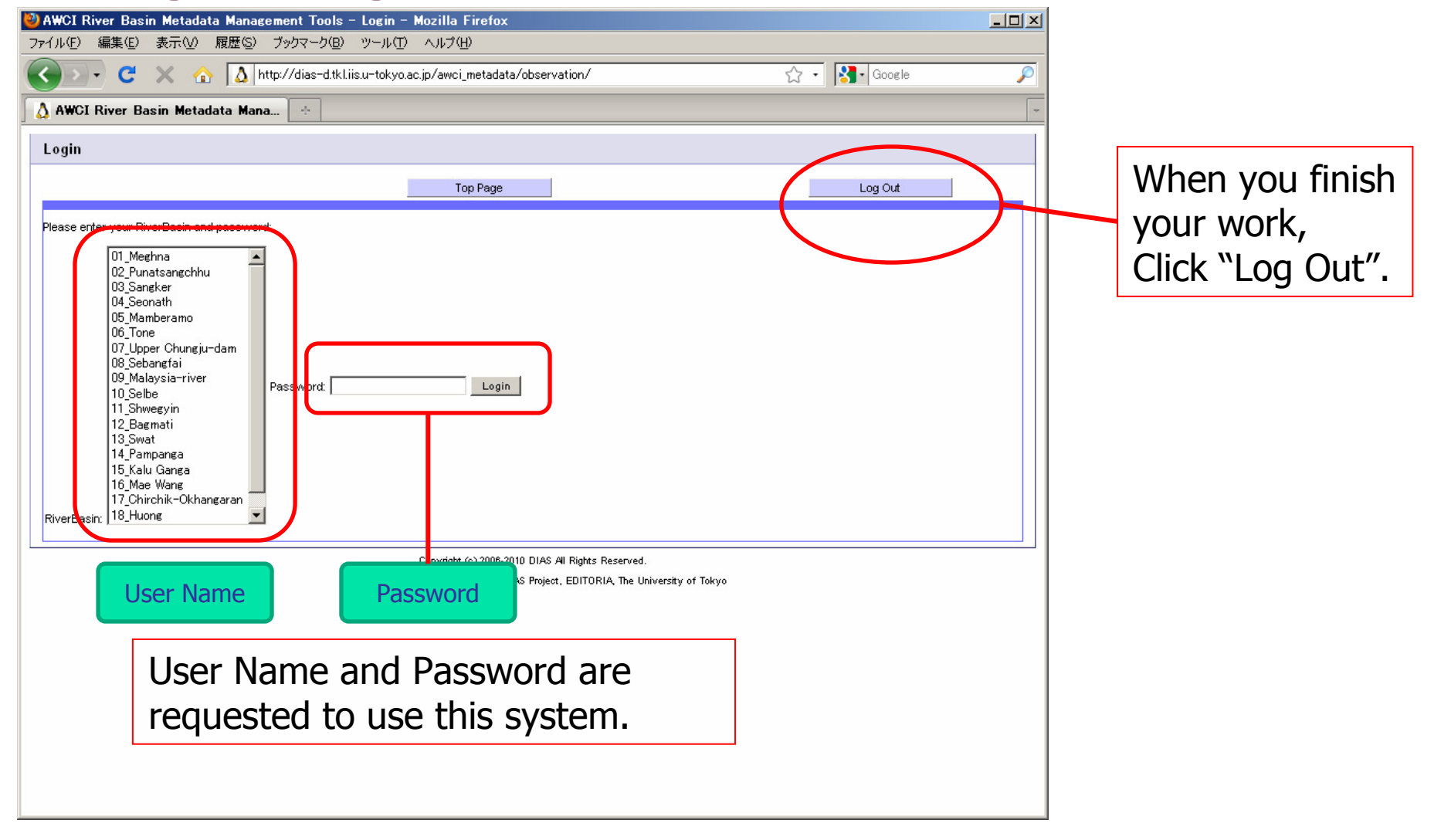

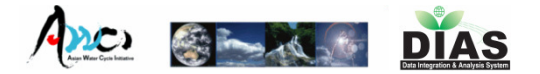

## 1. Contact Information List

## Please make sure your contact information.

| I dias-                                                             | ist.tkl.iis.u-tokyo.ac.jp/awci2_metada                                  | ta/contactlist/                                                                                                    |                                        |           |                                   |                  | 2     |
|---------------------------------------------------------------------|-------------------------------------------------------------------------|----------------------------------------------------------------------------------------------------|----------------------------------------|-----------|-----------------------------------|------------------|-------|
|                                                                     |                                                                         | Top Page                                                                                                    |                                        |           | Log Out                           |                  |       |
| urrent status on 20'                                                | 13/6/10 13:05:40                                                        |                                                                                                    |                                        |           |                                   |                  |       |
| Country : BangladesI                                                | n , River Basin : Meghna                                                |                                                                                                    |                                        |           |                                   |                  |       |
|                                                                     |                                                                         | Last updeted 2012-05-18                                                                                               |                                        |           |                                   |                  |       |
| lame                                                                | Organization                                                            | Address                                                                                                    | TEL & FAX                              | E         | -mail                             | Role             |       |
| 'rof. Md. Mafizur<br>{ahman                                         | Bangladesh University of Engineering<br>and Technology (BUET)           | adesh University of Engineering<br>echnology (BUET) Dhaka-1000 Dhaka Bangladesh FAX: mafizur@gmail.com pr             |                                        |           |                                   |                  | jator |
|                                                                     | 1                                                                       | Last updeted 2012-05-18                                                                                               |                                        |           |                                   |                  | _     |
| lame                                                                | Organization                                                            | Address                                                                                                    | TEL & FAX                              | E-n       | nail                              | Role             |       |
| lr. Karma Chhopel                                                   | Hydromet Division of Department of<br>Energy                            | Department of Energy, Ministry of Economic Affairs Thimphu 106 Bhutan                                                 | TEL: 975 2 328280<br>FAX: 975 2 324834 | hm<br>chł | sd@druknet.bt<br>iophel@gmail.com | principalInvesti | gato  |
| Country : Cambodia ,                                                | River Basin : Sangker                                                   |                                                                                                    |                                        |           |                                   |                  |       |
|                                                                     |                                                                         | Last updeted 2012-05-18                                                                                               |                                        |           |                                   |                  |       |
|                                                                     | Organization                                                            | Address                                                                                                    | TEL & FAX                              |           | E-mail                            | Role             |       |
| Name                                                                |                                                                         | #576 National Road No 2 Sangkat Chak Angre   TEL: 855 23 425 64<br> Kram Phnom Penh 855 Cambodia   FAX: 855 23 425 64 |                                        | 5.645     | a inter a la setta conserva a     | .com pointOfCo   | ntac  |
| Name<br>Mr. So Im Monichoth                                         | Ministry of Water Resources and<br>Meteorology                          | #576 National Road No 2 Sangkat Chak Ang<br>Kram Phnom Penh 855 Cambodia                                              | FAX: 855 23 42                         | 5 6 4 5   | simchotn@yanoo                    |                  |       |
| Name<br>Mr. So Im Monichoth                                         | Ministry of Water Resources and<br>Meteorology                          | #576 National Road No 2 Sangkat Chak Ang<br>Kram Phnom Penh 855 Cambodia                                              | FAX: 855 23 42                         | 5 645     | simenotn@yanoo                    |                  |       |
| Vame<br>Mr. So Im Monichoth<br><b>Country : Indonesia ,</b>         | Ministry of Water Resources and<br>Meteorology<br>River Basin : Citarum | #576 National Road No 2 Sangkat Chak Ang<br>Kram Phnom Penh 855 Cambodia                                              | FAX: 855 23 42                         | 5 645     | simenotn@yanoo                    |                  |       |
| Name<br>Mr. So Im Monichoth<br><b>Country : Indonesia ,</b>         | Ministry of Water Resources and<br>Meteorology<br>River Basin : Citarum | #576 National Road No 2 Sangkat Chak Ang<br>Kram Phnom Penh 855 Cambodia<br>Last updeted 2012-05-18                   | FAX: 855 23 42                         | 5 645     | Isimchoth@yanoo                   |                  |       |
| Name<br>Mr. So Im Monichoth<br><b>Country : Indonesia ,</b><br>Name | Ministry of Water Resources and<br>Meteorology<br>River Basin : Citarum | #576 National Road No 2 Sangkat Chak Ang<br>Kram Phnom Penh 855 Cambodia<br>Last updeted 2012-05-18<br>Address        | TEL & FAX                              | 5 645     |                                   | Role             |       |

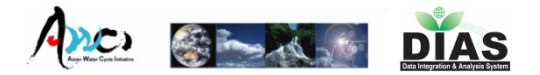

## 2. Station Photo Upload

 After you uploaded your basin's photo, it will displayed in the metadata document.

| 🛕 AWCI Metadata Registratic 🗙 💶                                                                    |                                                                                  |
|----------------------------------------------------------------------------------------------------|----------------------------------------------------------------------------------|
| ← → C 🗋 dias-ist.tkl.iis.u-to.kyo.ac.jp/awci2_metadata/picture-upload/                             | ☆ =                                                                              |
| DIAS DIAS : Data Integration & Analysis System                                                     |                                                                                  |
| AWCI Pictures upload of Japan Stations.                                                            | ac.jp/awcl2_metadata/picture=upload/                                             |
| Top Page                                                                                           | Log Out                                                                          |
| 01:Kumagaya ▲<br>D2:Maebashi<br>D3:Mito<br>Station 04:Utsunomiya ▼<br>6.Japan 1.Tone 1 01:Kumagaya |                                                                                  |
| Saved picture                                                                                      | Upload picture                                                                   |
|                                                                                                    | Upload file name is Sunset.jpg. ( File size : 71189 )                            |
|                                                                                                    | A Ser                                                                            |
| Upload Pictures                                                                                    |                                                                                  |
| Photo<br>01:Kumagaya Sunset.jpg 69.5 KB X Save and replace a picture<br>Upload                     | Upload other station                                                             |
| Copyright (o) 2006-2<br>Created and Maintained by Kinutani, [                                      | 013 DIAS All Rights Reserved.<br>DIAS Project, EDITORIA, The University of Tokyo |

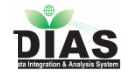

# 3. Input Metadata Page

| AWCI Observation Data Metadata Regi                                        | stration System ( Japan Tone)                                                                                        |                                                 |                                 |  |  |  |  |  |
|----------------------------------------------------------------------------|----------------------------------------------------------------------------------------------------|-------------------------------------------------|---------------------------------|--|--|--|--|--|
|                                                                            | Top Page                                                                                                    |                                                 | Log Out                         |  |  |  |  |  |
|                                                                            |                                                                                                    |                                                 |                                 |  |  |  |  |  |
| Your metadata registration status is "processing"                          | ··· (2)                                                                                                    | <u>(3) (4) (5)</u>                              |                                 |  |  |  |  |  |
| Select Station Please select 💌                                             | Display Hint Yes 🔽 Load                                                                                              | save Station                                    |                                 |  |  |  |  |  |
| Observation Data Metadata Document Metadata Confirmation & Export Document |                                                                                                    |                                                 |                                 |  |  |  |  |  |
| Flease make sure whether all of your uphraded                              | dala parameters are displayed or not, and your specif                                                                | led characteristics of each data are displayed. |                                 |  |  |  |  |  |
| Observed parameter and<br>description<br>required!                         | init:m)<br>Data<br>interval Calculation method                                                                       | Instrument<br>Manufacturer and Model            |                                 |  |  |  |  |  |
| 1 obs001<br>                                                               | Select calculation method<br>1.Instaneous values<br>2.Averaged value over the<br>3.Accumulated value over<br>4.other | previous time<br>the previous time              | Most<br>Frequently<br>Used      |  |  |  |  |  |
|                                                                            |                                                                                                    | Model                                           | Set Clear                       |  |  |  |  |  |
| Observed parameter and description Observed                                | init:m) Data Coloulation materia                                                                                     | Instrument                                      |                                 |  |  |  |  |  |
| Select Station 1                                                           | Load previous saved metadat                                                                                          | a 3 or Docume                                   | Data Metadata<br>ent Metadata 🤈 |  |  |  |  |  |

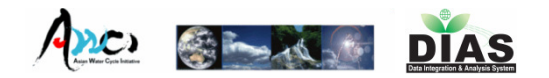

## 3. Input Metadata Page

Select Station (1)

input **Observation Data** Load previous saved metadata<sup>3</sup> Metadata (7) Select Station 13:MAEBASHI Display Help Yes 💌 Save Reset **Observation Data Metadata Confirmation & Export Document Document Metadata** Please make sure whether all of your uploaded data parameters are displayed or not, and your specified characteristics of each data are displayed. Height(unit:m) Observed parameter and Instrument Data description Calculation method Orientation interval Manufacturer and Model required! Unit Select calculation method 03:Air\_Temperature 1hr Candidate H Manufacturer Most Frequently Air Temperature 1.Instaneous values . Used 2.Averaged value over the previous time 0: Select -3.Accumulated value over the previous time Aandera U: degC 4.other Model 2812 Select -Set Clear Select calculation method 2 07:Wind\_Speed 1hr H: Manufacturer Most Frequently Candidate Wind Speed 1.Instaneous values \* Used 0: 2.Averaged value over the previous time Select -3.Accumulated value over the previous time KAIJO U: m/s 4.other Ŧ Model KPA-100S Select -

There are metadata input boxes of observed parameters.

Clear

Set

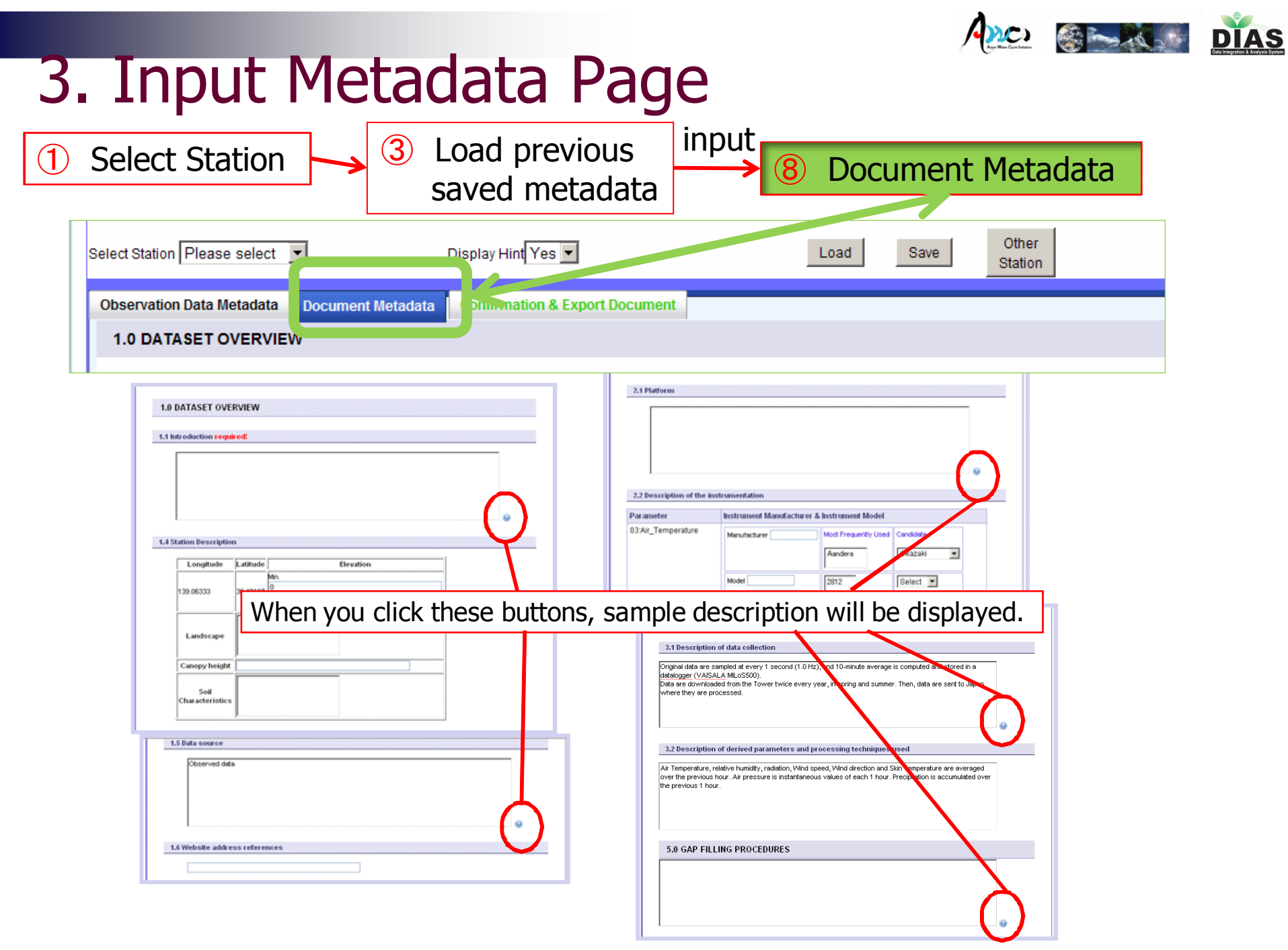

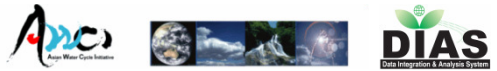

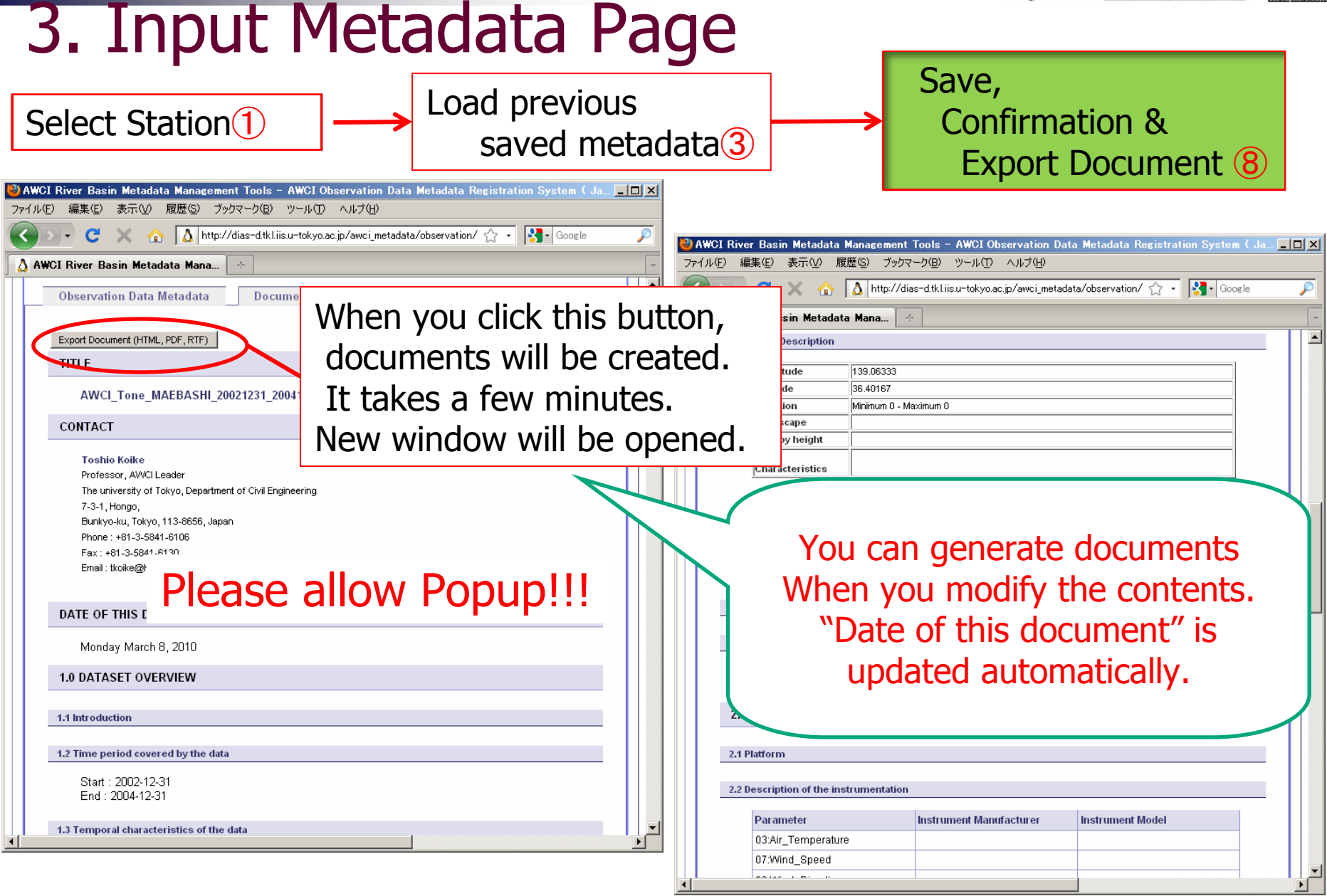

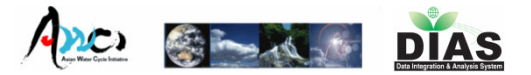

## 4. Show Document Page

| AWCI Observation Metadata Docur                                            | nent List 0.2 Japan-Tama / Tama-riv                | er                                   |                               |                           |        |
|----------------------------------------------------------------------------|----------------------------------------------------|--------------------------------------|-------------------------------|---------------------------|--------|
|                                                                            | Top Page                                           | Log O                                | Dut                           |                           |        |
| Metadata Document List 99.Japa                                             | n-Tama                                             |                                      |                               |                           |        |
| Show document list Click                                                   | You will display of                                | or download t                        | the                           |                           |        |
| Station File name                                                          | document when                                      | you click the                        | ICON.                         |                           |        |
|                                                                            | AWCI Observation Metadata Docul                    | nent List 0.4 Myanmar / s            | Snwegyin                      |                           |        |
| Created :                                                                  | $\mathbf{i}$                                       |                                      |                               |                           |        |
|                                                                            |                                                    | Top Page                             |                               | Log Out                   |        |
|                                                                            | Metadata Document List 11.Myar                     | ımar                                 |                               |                           |        |
|                                                                            | Show document list                                 |                                      |                               |                           |        |
|                                                                            | Station File name                                  | H                                    | TML PDF                       | MS Word Metadata          |        |
| 6                                                                          | 1 AWCI_Shwegyin_Shwegyin<br>Shwegyin Data Download | 20030101_20041231.ext                | 2010/10/04 2010/10/04         | 2010/10/04 2010/10/04     |        |
| ファイルのダウンロード<br>このファイルを聞くか、または保存しますか?                                       |                                                    | 15                                   | 5:29 15:29                    | 15:29 15:29               |        |
| 名前: AWCI_Shwegyin_Shwegyin_20030101<br>種類: Microsoft Office Excel CSV ファイル | 20041231.extcsv                                    | Copyright (c) 2006-2010 DIAS All Rig | ghts Reserved.                |                           |        |
| 発信元: dias=d.tkLins.u=tokyo.ac.jp                                           |                                                    | uality checked<br>n download yd      | d data is pas<br>our data fro | ssed to this s<br>m here. | ystem, |
| → 存したりしないでくたさい。 <u>症候性の説明</u>                                              |                                                    |                                      |                               |                           |        |

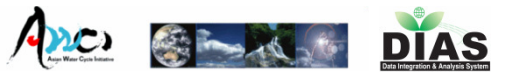

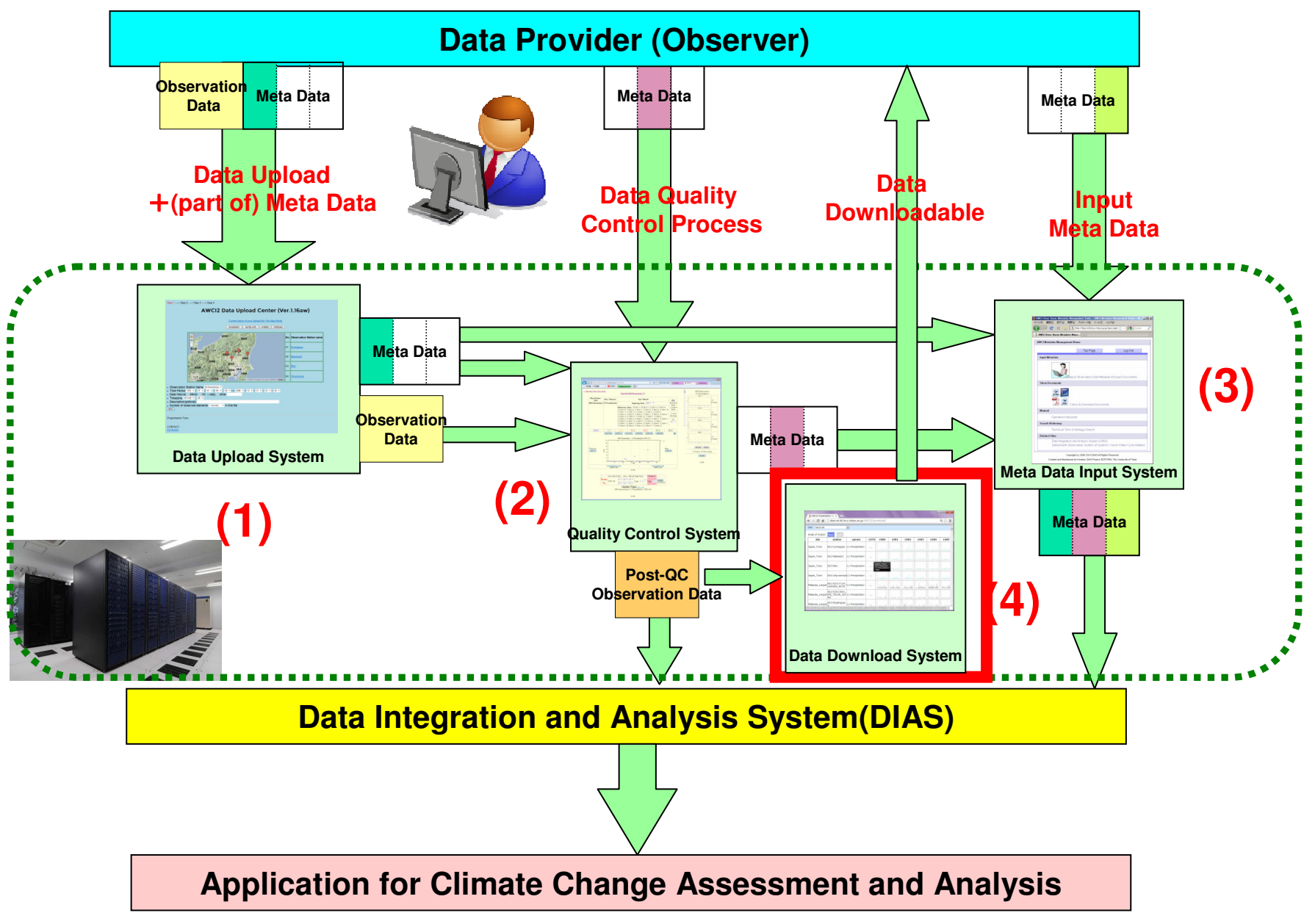

**AWCI2 Data Visualization & Downloading System** 

#### **System features:**

- Visualize uploaded data.
- Download data on demand.

- Confirmed to support:
  - ✓ OS : Windows 7
  - Browser : IE v11 / FireFox v16 / Google Chrome v26 / Safari v5.17

#### 2014/9/22 **AWCI2** Data Visualization & Downloading System Step. 1 Login

#### http://dias-ist.tkl.iis.u-tokvo.ac.ip/AWCI2/download/

| AWCI2 Visualization an ×<br>← → C ☆ dias-ist.tkl.iis.u-tokyo.ac.jp/AWCI2/down<br>AWCI2 Visualization & Dow<br>(ver. 1.00)<br>Login | load/<br>●■★<br>Inloading System                                                      |
|----------------------------------------------------------------------------------------------------|---------------------------------------------------------------------------------------|
| Login name: 6:Tone                                                                                                    | Select river basin name and enter<br>your password.<br>Password is same as QC System. |
|                                                                                                    |                                                                                       |

## AWCI2 Visualization & Downloading System ver. 1.00 Step. 2 Data Visualization

| AWCI2 Visualiza         | tion and X                          |                      |            |                                                                                             |                  |              |               |                                                                                             | . <b>. .</b>                                                                                                    |
|-------------------------|-------------------------------------|----------------------|------------|---------------------------------------------------------------------------------------------|------------------|--------------|---------------|---------------------------------------------------------------------------------------------|----------------------------------------------------------------------------------------------------|
| ← → C ♣                 | 🗋 dias-ist.tkl.iis                  | .u-tokyo.ac.jp/A     | WCI2/do    | wnload/                                                                                     |                  |              |               |                                                                                             | ९ ☆ 🗉                                                                                                    |
| Site: Select site       |                                     | •                    |            |                                                                                             |                  |              |               |                                                                                             | <b>*</b>                                                                                                    |
| Scale of Graph:         | fixed auto                          |                      |            |                                                                                             |                  |              |               |                                                                                             |                                                                                                    |
| site                    | station                             | param                | - 1979     | 1980                                                                                        | 1981             | 1982         | 1983          | 1984                                                                                        | 1985                                                                                                    |
| Japan_Tone              | 001:Kumagaya                        | 11:Precipitation     |            |                                                                                             |                  |              | أسيوله        | -<br>-<br>-<br>-<br>-<br>-                                                                  | يستنار عساني                                                                                                    |
| Japan_Tone              | 002:Maebashi                        | 11:Precipitation     |            | a<br>a<br>a<br>a<br>a<br>a<br>a<br>a<br>a<br>a<br>a<br>a<br>a<br>a<br>a<br>a<br>a<br>a<br>a |                  |              | Lucyality     |                                                                                             | and and a second second                                                                                                    |
| Japan_Tone              | 003:Mito                            | 11:Precipitation     |            | apan_Tone<br>)02:Maebashi<br>L1:Precipitatio<br>L980                                        | ,                | Lindahulu.   |               | a<br>a<br>a<br>a<br>a<br>a<br>a<br>a<br>a<br>a<br>a<br>a<br>a<br>a<br>a<br>a<br>a<br>a<br>a | المنابع المنابع |
| Japan_Tone              | 004:Utsunomiya                      | 11:Precipitation     |            | Lungal Hitz                                                                                 | - under the last |              | -<br>         | -<br>-<br>-<br>                                                                             | ياسليسان                                                                                                    |
| Malaysia_Langat         | 001:R2717114_<br>LADANG_BUTE        | 11:Precipitation     |            |                                                                                             | This             | graph        | shows         | the up                                                                                      | loaded                                                                                                    |
| Malaysia_Langat         | 002:R2913001_<br>JPS_TELOK_GO<br>NG | 11:Precipitation     |            | م<br>م<br>م<br>م<br>م<br>م<br>م<br>م<br>م                                                   |                  | Lange Lange  | e year.       | ليتلمسميد سائميل                                                                            |                                                                                                    |
| Malaysia_Langat         | 003:PetalingJay<br>a                | 11:Precipitation     |            | المصيف                                                                                      |                  |              | L. L. MI      |                                                                                             |                                                                                                    |
| ias-ist.tkl.iis.u-tokyo | .ac.jp/AWCI2/downl                  | oad/cgi-bin/yearly_d | ata.rb?yea | r=1980&site=                                                                                | =Japan_Tone8     | kstation=002 | :Maebashi&ele | ement=11:Pr                                                                                 | ecipitat…                                                                                                    |

## AWCI2 Visualization & Downloading System ver. 1.00 Step. 2 Data Visualization

| AWCI2 Visualization and X                                                             |                 |        |                      |                                                                                             |                                                                                             |                                                                                             |                                                                                                    |                                                                                             |  |
|---------------------------------------------------------------------------------------|-----------------|--------|----------------------|---------------------------------------------------------------------------------------------|---------------------------------------------------------------------------------------------|---------------------------------------------------------------------------------------------|----------------------------------------------------------------------------------------------------|---------------------------------------------------------------------------------------------|--|
| ← → C ↑ ☐ dias-ist.tkl.iis.u-tokyo.ac.jp/AWCI2/download/                              |                 |        |                      |                                                                                             |                                                                                             |                                                                                             |                                                                                                    |                                                                                             |  |
| Site: Japan_Tone Select a "River basin" from the pull-                                |                 |        |                      |                                                                                             |                                                                                             |                                                                                             |                                                                                                    |                                                                                             |  |
| Cambodia_Sangker                                                                      | param           | - 1979 | 1980                 | 1981                                                                                        | 1982                                                                                        | 1983                                                                                        | 1984                                                                                                    | 1985                                                                                        |  |
| Japan_Tone<br>Malaysia_Langat<br>Mongolia_Tuul<br>Myanmar_Shwegyin                    | :Precipitation  |        |                      |                                                                                             | - Lukaran                                                                                   | اسسالم                                                                                      |                                                                                                    | ا<br>ا<br>ا<br>ا                                                                            |  |
| Japar Nepal_Narayani<br>Pakistan_Hunza<br>Philippines_Pampanga<br>SriLanka_Kalu_ganga | :Precipitation  | 1      | الم معرف الم         | ل مسالية السنار                                                                             |                                                                                             |                                                                                             | and the second second s | ي يقد يعام المحمد ال                                                                        |  |
| Japar Vietnam_Huong                                                                   |                 |        | المعاملة المالية     |                                                                                             |                                                                                             | ليطبيق                                                                                      | -<br>                                                                                                    | -<br>-<br>-<br>                                                                             |  |
| Japan_Tone 004:Utsunomiya1                                                            | 1:Precipitation |        |                      |                                                                                             |                                                                                             | -<br>                                                                                       | -<br>-<br>                                                                                                    | Lauran                                                                                      |  |
| Malaysia_Langat                                                                       | 1:Precipitation |        |                      | lader Lelle                                                                                 | لللباحسال                                                                                   |                                                                                             |                                                                                                    | يطأنون إيندائلي                                                                             |  |
| Malaysia_Langat<br>NG                                                                 | 1:Precipitation |        | -<br>-<br>-<br>-<br> | a<br>a<br>a<br>a<br>a<br>a<br>a<br>a<br>a<br>a<br>a<br>a<br>a<br>a<br>a<br>a<br>a<br>a<br>a | a<br>a<br>a<br>a<br>a<br>a<br>a<br>a<br>a<br>a<br>a<br>a<br>a<br>a<br>a<br>a<br>a<br>a<br>a | a<br>a<br>a<br>a<br>a<br>a<br>a<br>a<br>a<br>a<br>a<br>a<br>a<br>a<br>a<br>a<br>a<br>a<br>a | -<br>-<br>-<br>                                                                                                    | a<br>a<br>a<br>a<br>a<br>a<br>a<br>a<br>a<br>a<br>a<br>a<br>a<br>a<br>a<br>a<br>a<br>a<br>a |  |
| Malaysia_Langat a 003:PetalingJay 1                                                   | 1:Precipitation |        | l. dda Jacob         | Latan                                                                                       | ILL. Later                                                                                  |                                                                                             |                                                                                                    | Int die -                                                                                   |  |
| •                                                                                     |                 |        |                      |                                                                                             |                                                                                             |                                                                                             |                                                                                                    | 1 20                                                                                        |  |

2014/9/22

### AWCI2 Visualization & Downloading System ver. 1.00 Step. 3-1 Downloading a dataset

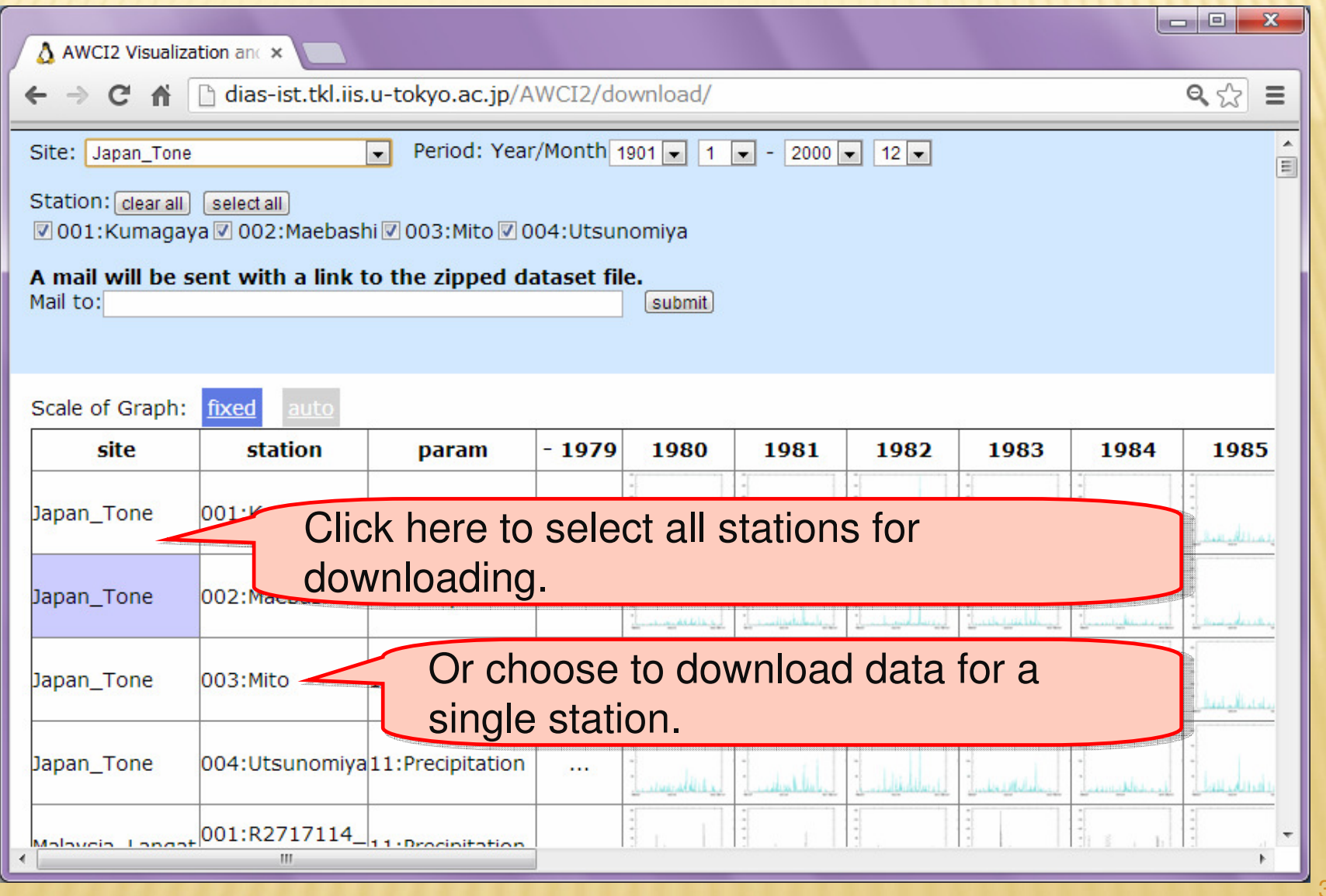

2014/9/22

39

#### 2014/9/22 AWCI2 Visualization & Downloading System ver. 1.00 Step. 3-1 Downloading a dataset

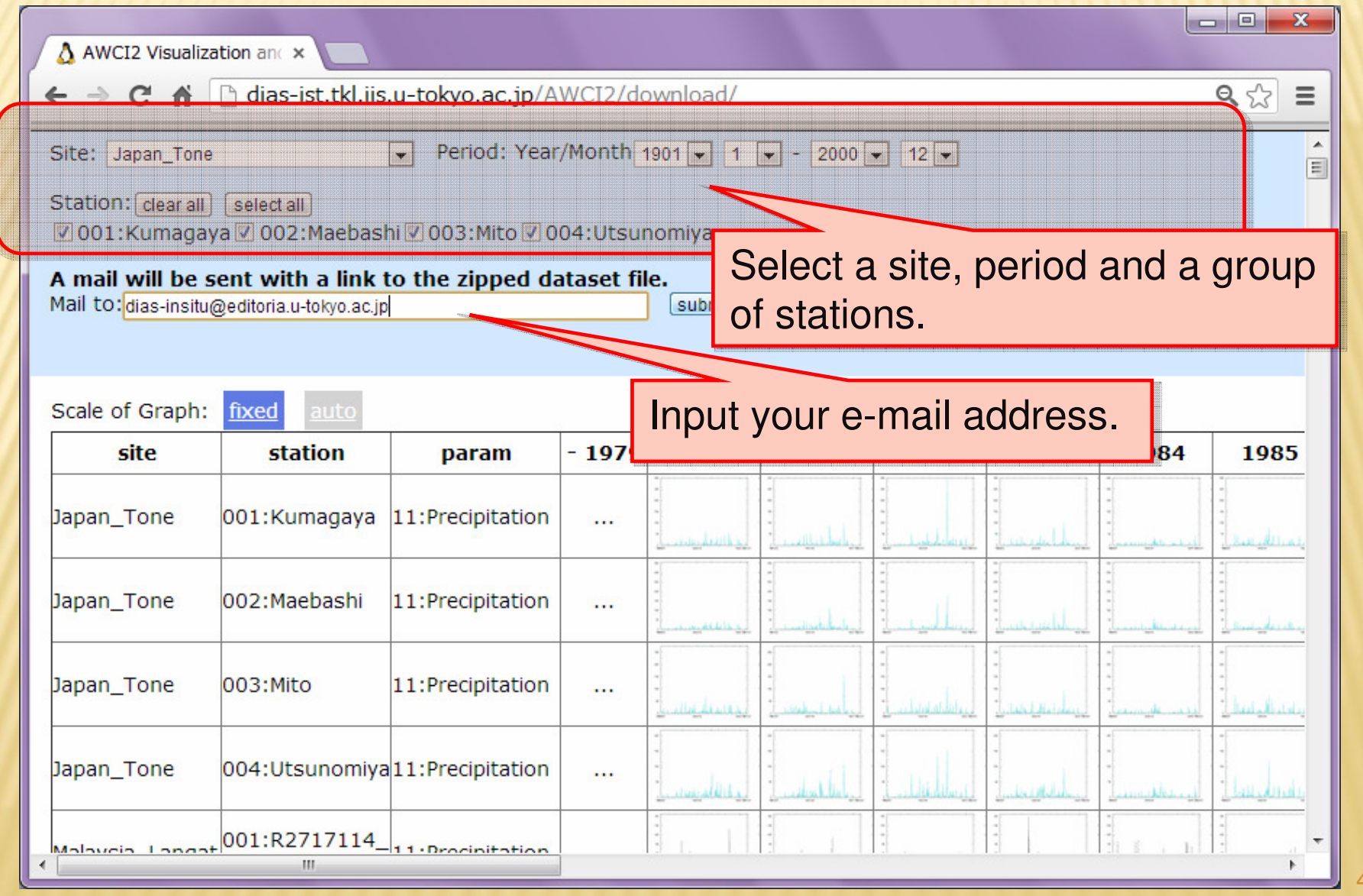

## AWCI2 Visualization & Downloading System ver. 1.00 Step. 3-1-1 Downloading a dataset

| AWCI2 Visualization and X                                                                                                    |                       |                  |        |                                                                                             |          |              |              |                 |                                                                                                    |
|----------------------------------------------------------------------------------------------------|-----------------------|------------------|--------|---------------------------------------------------------------------------------------------|----------|--------------|--------------|-----------------|----------------------------------------------------------------------------------------------------|
| ← ⇒ C fi                                                                                                    | 🗋 dias-ist.tkl.iis    | .u-tokyo.ac.jp/A | WCI2/d | ownload/                                                                                    |          |              |              |                 | ৎ ☆ ≡                                                                                                    |
| Site: Japan_Tone  Period: Year/Month 1901  1  - 2000  12   Station: clear all select all O01:Kumagaya 002:Maebashi 003:Mito 004:Utsunomiva  A mail will be sent with a link t Mail to: dias-insitu@editoria.u-tokyo.ac.jp After the data is ready, e-mail will be sent. |                       |                  |        |                                                                                             |          |              |              |                 |                                                                                                    |
| Scale of Graph:                                                                                                    | fixed auto<br>station | param            | - 1979 | 1980                                                                                        |          | 1982         | 1983         | 1984            | 1985                                                                                                    |
| Japan_Tone                                                                                                    | 001:Kumagaya          | 11:Precipitation | A      | mail wi                                                                                     | ll be se | ent to y     | our e-m      | nail add        | ress.                                                                                                    |
| Japan_Tone                                                                                                    | 002:Maebashi          | 11:Precipitation |        |                                                                                             |          |              | السيسالل     |                 | and the second second s |
| Japan_Tone                                                                                                    | 003:Mito              | 11:Precipitation |        | المعالية المحالية الم                                                                       |          |              | السيسلي      |                 | -<br>hain di sata                                                                                                    |
| Japan_Tone                                                                                                    | 004:Utsunomiya        | 11:Precipitation |        | -<br>-<br>-<br>-<br>-<br>-<br>-<br>-<br>-<br>-<br>-<br>-<br>-<br>-<br>-<br>-<br>-<br>-<br>- |          | - Ille Iland | - July Malan | -<br>-<br>-<br> | المسلمي المراجع<br>المسلمي المراجع                                                                                                    |
|                                                                                                    | 001:R2717114_<br>""   | 11-Procipitation |        |                                                                                             | 3        |              |              |                 | *<br>*                                                                                                    |

# AWCI2 Visualization & Downloading System Step. 3-1-2 Downloading a dataset

You can download the data from the following link: <u>http://dias-ist.tkl.iis.u-tokyo.ac.jp/AWCI2/download/zip/Japan\_Tone20130523163752930650.zip</u> \*The above link will expire after one week. If you have any questions or comments, please contact us. <u>dias-insitu@editoria.u-tokyo.ac.jp</u> Best Regards, Administrator of AWCI2 data center

#### 5

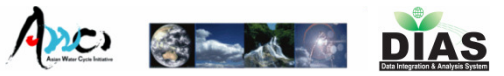

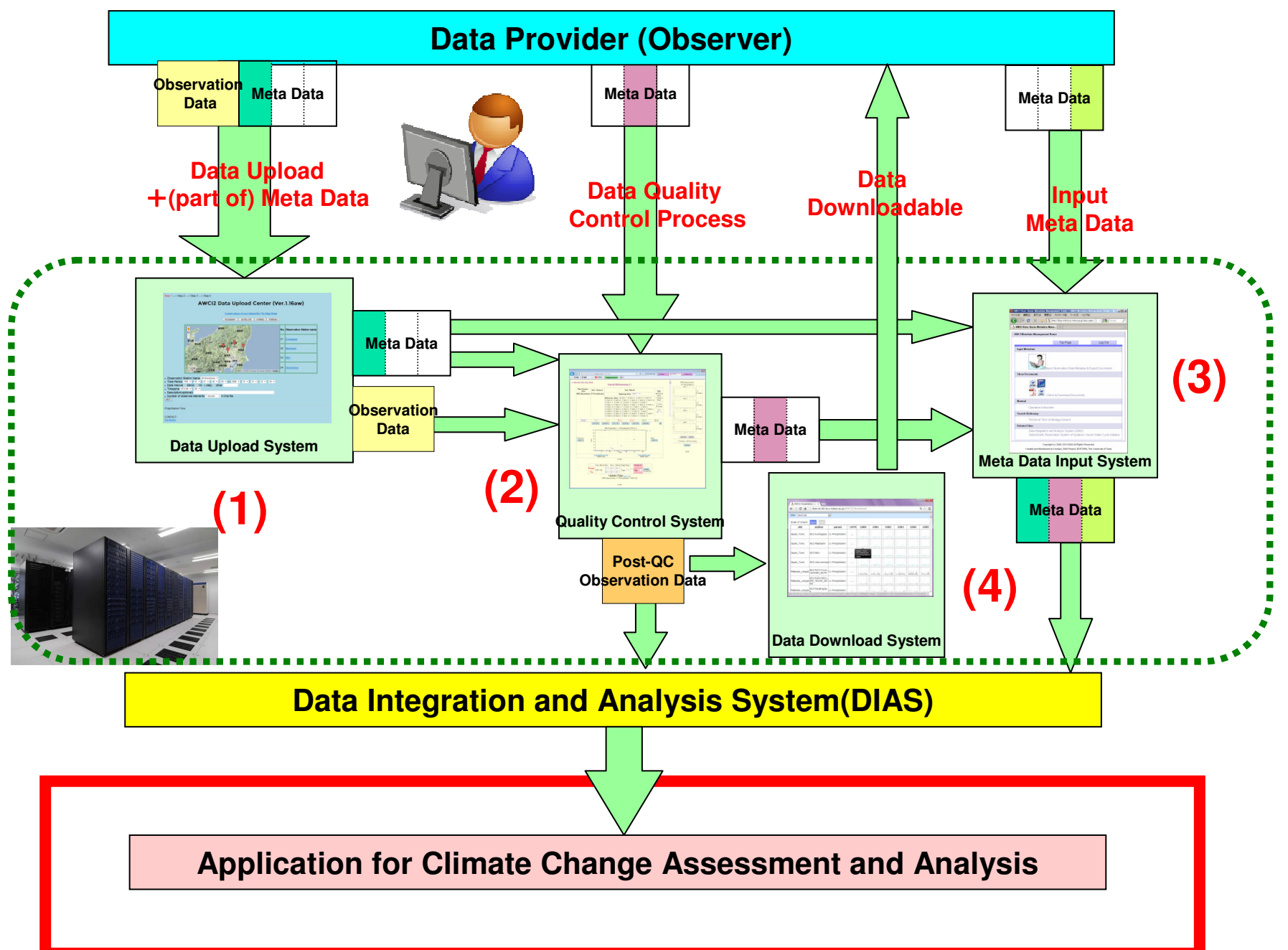

#### AWCI Phase2 Data Archive

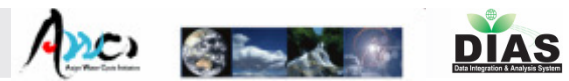

#### 20-year Long-term precipitation data from 18 countries in Asia region

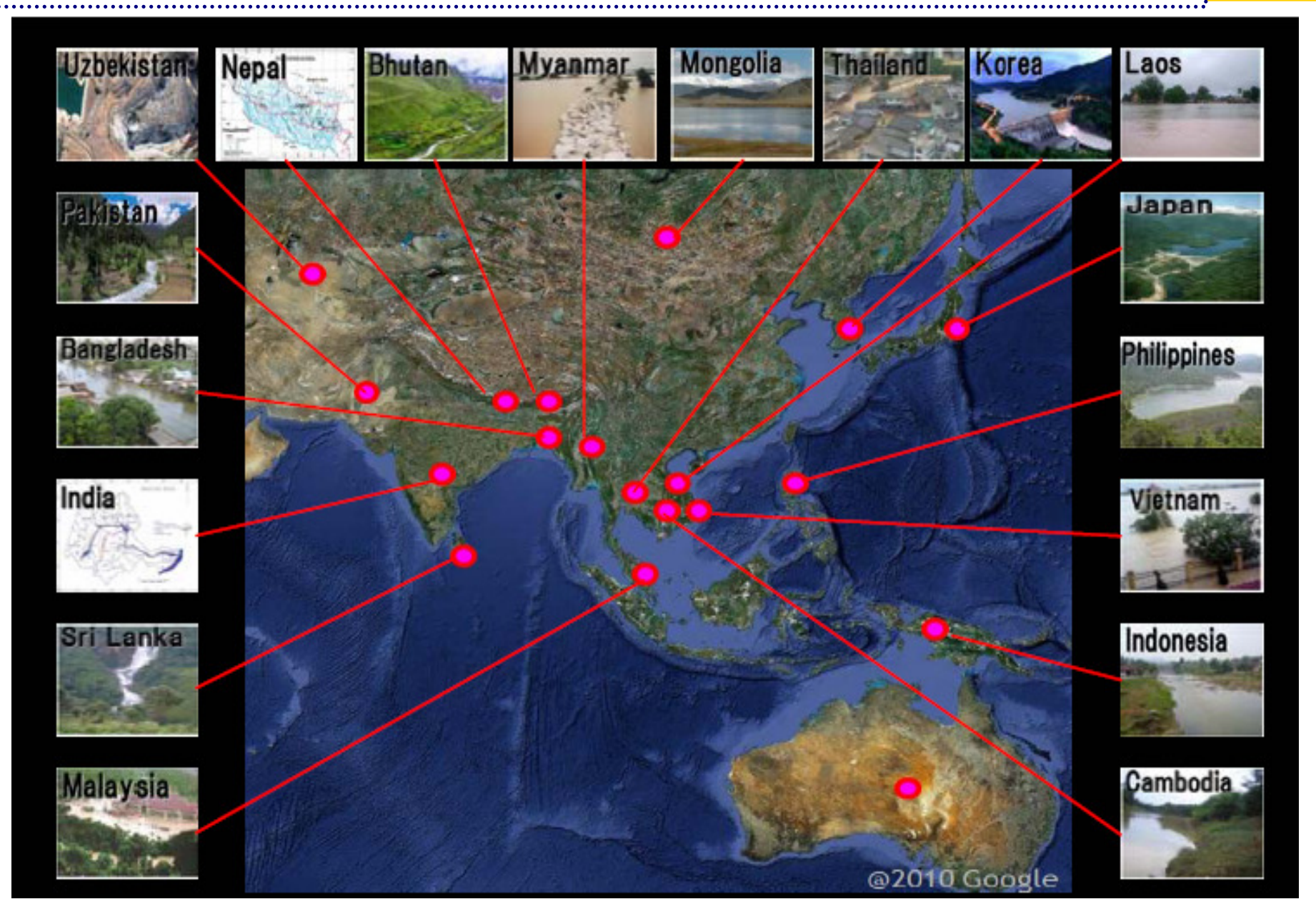

#### AWCI Phase2 Data Archive

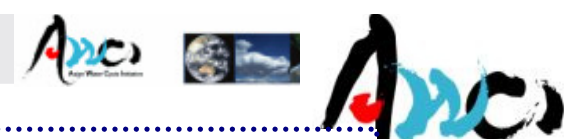

#### 20-year Long-term precipitation data from 18 countries in Asia region

| #  | Country     | CCAA Study Basin Name | Identical with<br>AWCI DP basin? | # of<br>Stations. | Obs.                                      | <b>Period</b><br>(longest period)         |
|----|-------------|-----------------------|----------------------------------|-------------------|-------------------------------------------|-------------------------------------------|
| 1  | Bangladesh  | Meghna                | yes                              | 8                 | Precipitation                             | 1980 - 2000                               |
| 2  | Bhutan      | Punatsangchhu         | yes                              | 14                | Precipitation                             | 1985 - 2010                               |
| 3  | Cambodia    | Sangker               | yes                              | 5                 | Precipitation                             | 1981 - 2008                               |
| 4  | India       | Upper Bhima           | no                               | 36<br>17<br>10    | Precipitation<br>Discharge<br>Temperature | 1970 - 2006<br>1973 - 2007<br>1985 - 2002 |
| 5  | Indonesia   | Citarum               | no                               | 116               | Precipitation                             | 1980 - 2009                               |
| 6  | Japan       | Tone                  | yes                              | 4                 | Precipitation                             | 1901 - 2000                               |
| 7  | Korea       | Upper Chungju-dam     | yes                              | 8                 | Precipitation                             | 1980 - 2000                               |
| 8  | Lao PDR     | Sebangfai             | yes                              | 5                 | Precipitation                             | 1988 - 2013                               |
| 9  | Malaysia    | Langat                | yes                              | 19                | Precipitation                             | 1980 - 2000                               |
| 10 | Mongolia    | ΤυυΙ                  | no                               | 8                 | Precipitation                             | 1980 - 2000                               |
| 11 | Myanmar     | Shwegyin              | yes                              | 3                 | Precipitation                             | 1980 - 2000                               |
| 12 | Nepal       | Narayani              | no                               | 51                | Precipitation                             | 1957 - 2010                               |
| 13 | Pakistan    | Hunza                 | no                               | 2                 | Precipitation                             | 1999 - 2008                               |
| 14 | Philippines | Pampanga              | yes                              | 3<br>6            | Precipitation<br>AWS                      | 1961 - 2000<br>1961 - 2011                |
| 15 | Sri Lanka   | Kalu Ganga            | yes                              | 8                 | Precipitation                             | 1980 - 2010                               |
| 16 | Thailand    | Mae Wang              | yes                              | 6                 | Precipitation                             | 1921 - 2011                               |
| 17 | Uzbekistan  | Chirchik-Okhangaran   | yes                              | 11                | Precipitation                             | 1979 - 2005                               |
| 18 | Vietnam     | Huong                 | yes                              | 9                 | Precipitation                             | 1976 - 2009                               |

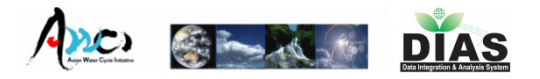

## In-situ Data Management System Summary

- Web-based, user-friendly, light-operation tool set:
  - In-situ data upload on to the system by user (data observer/provider/manager)
  - Data quality control functions visual inspection
  - Metadata registration (observation metadata, document metadata) and generation of standardized metadata document -> various formats -> interoperability
  - Uploaded data visualization and download function
- Significant reduction of pre-processing workload
- Security measures -> uploaded data available only to data provider – unless he agrees with data publication
- "All-in-one" system, user-tailored

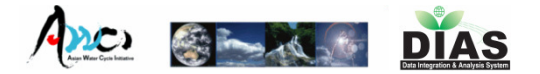

When you have some inquiry or comments, please contact us:

In-situ data Management Staff <u>dias-insitu@editoria.u-tokyo.ac.jp</u>

Thank you for your attention.

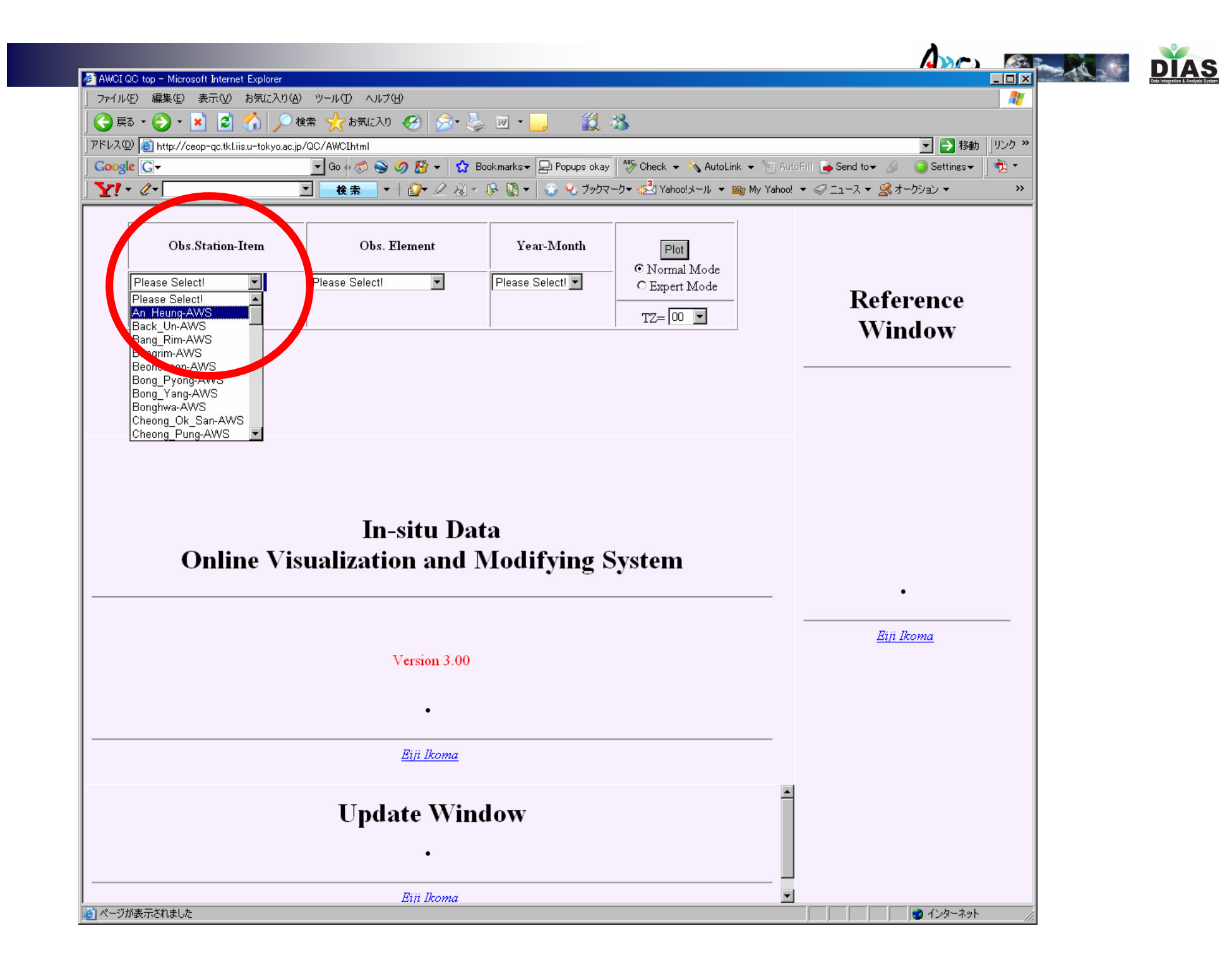

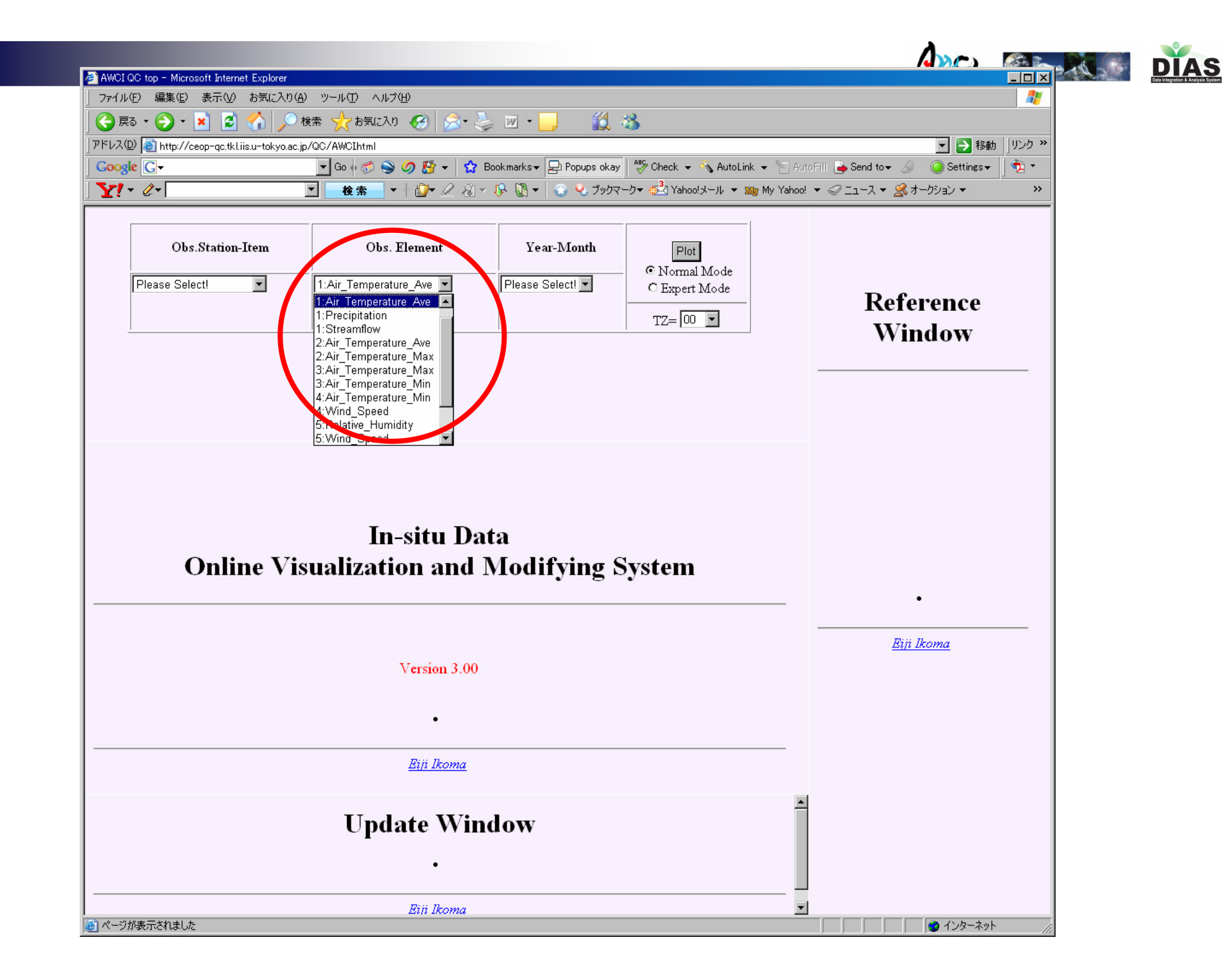

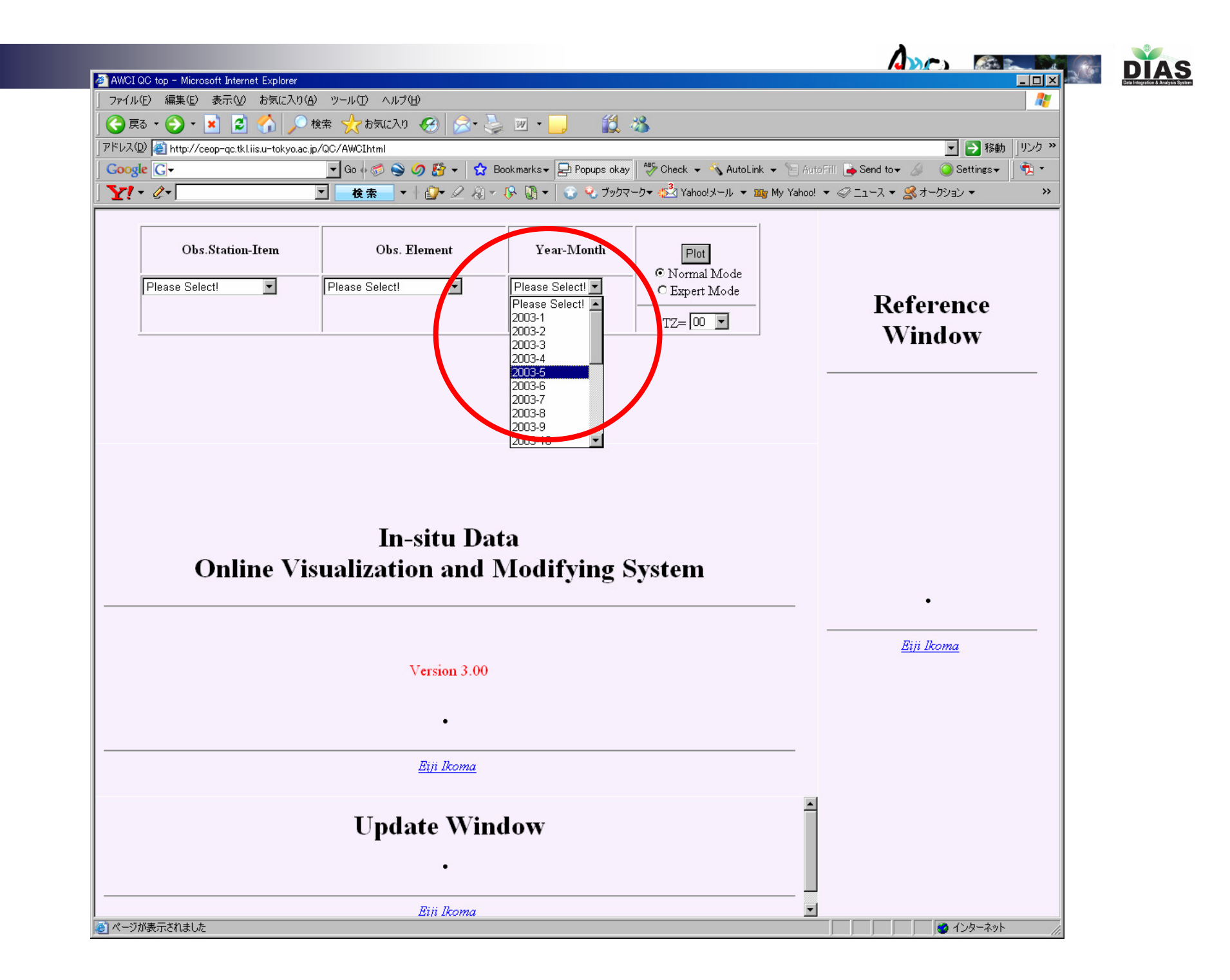

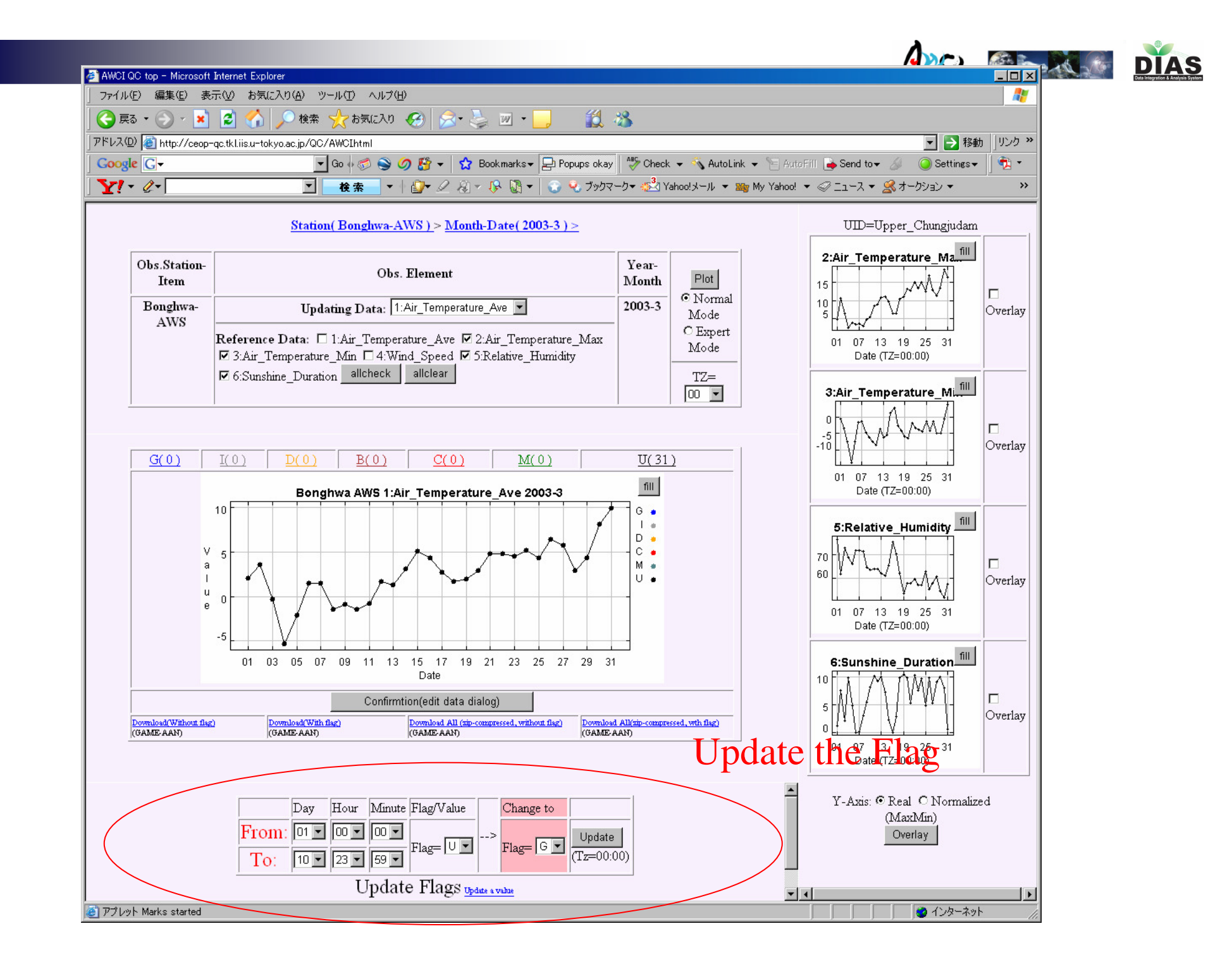

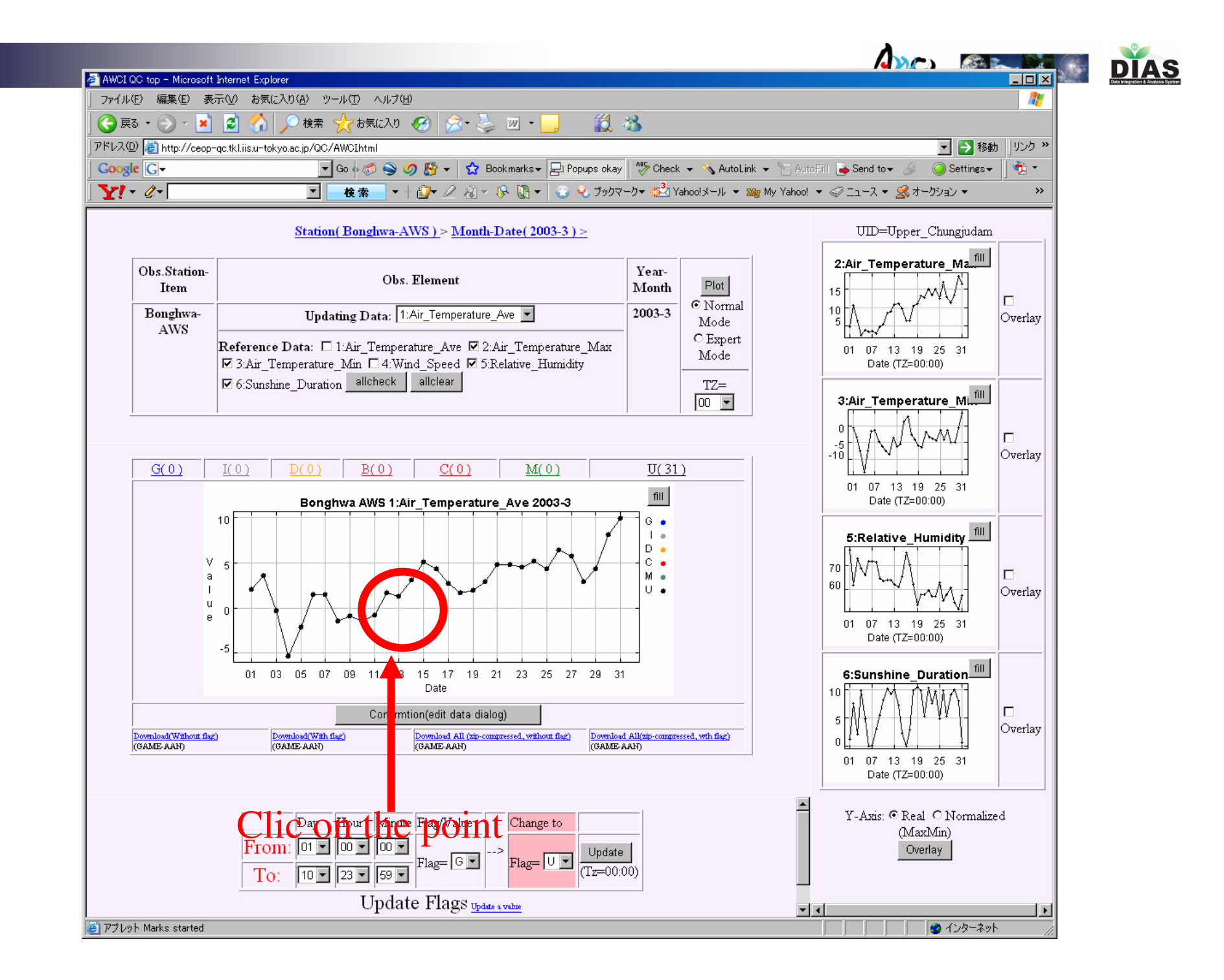

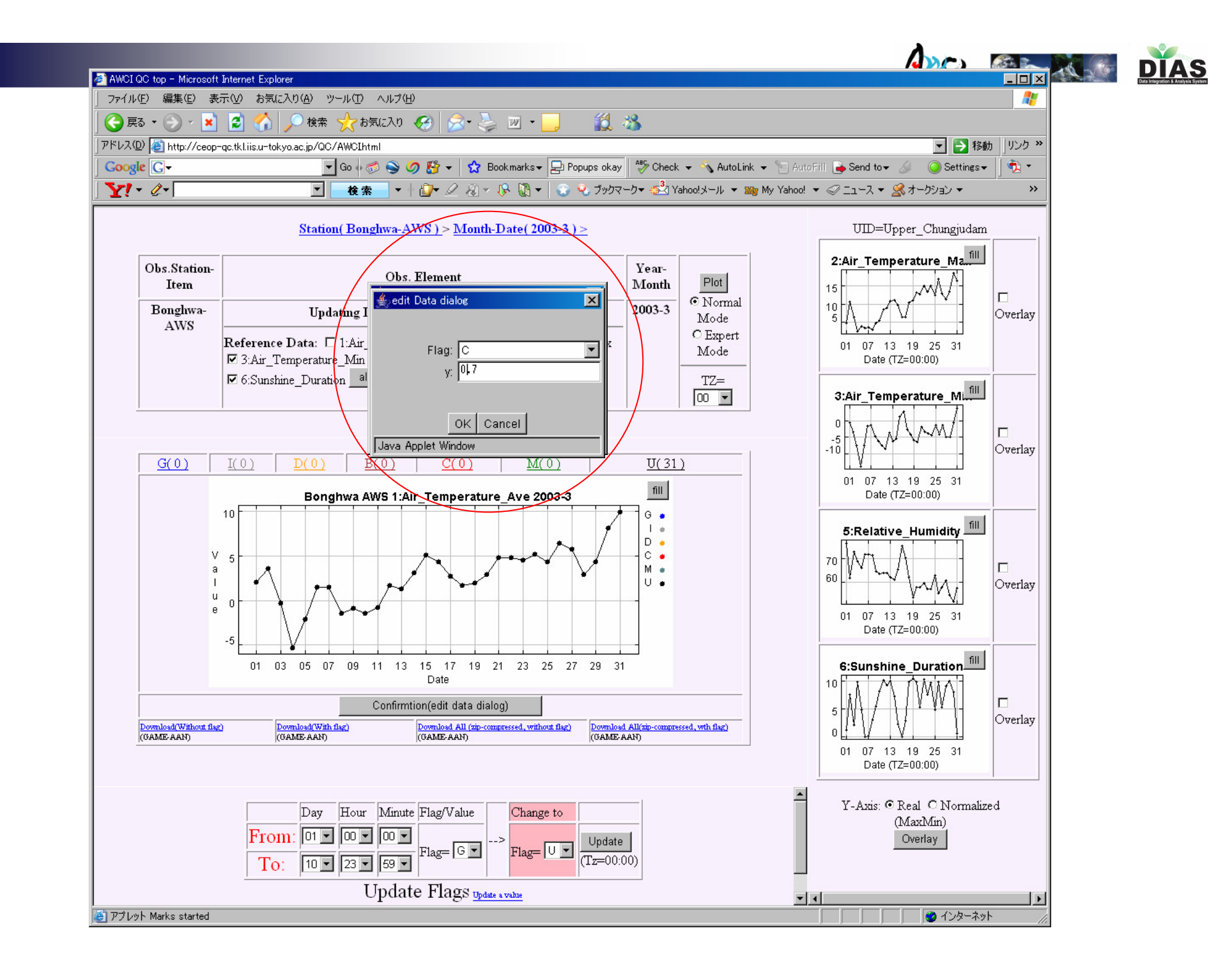

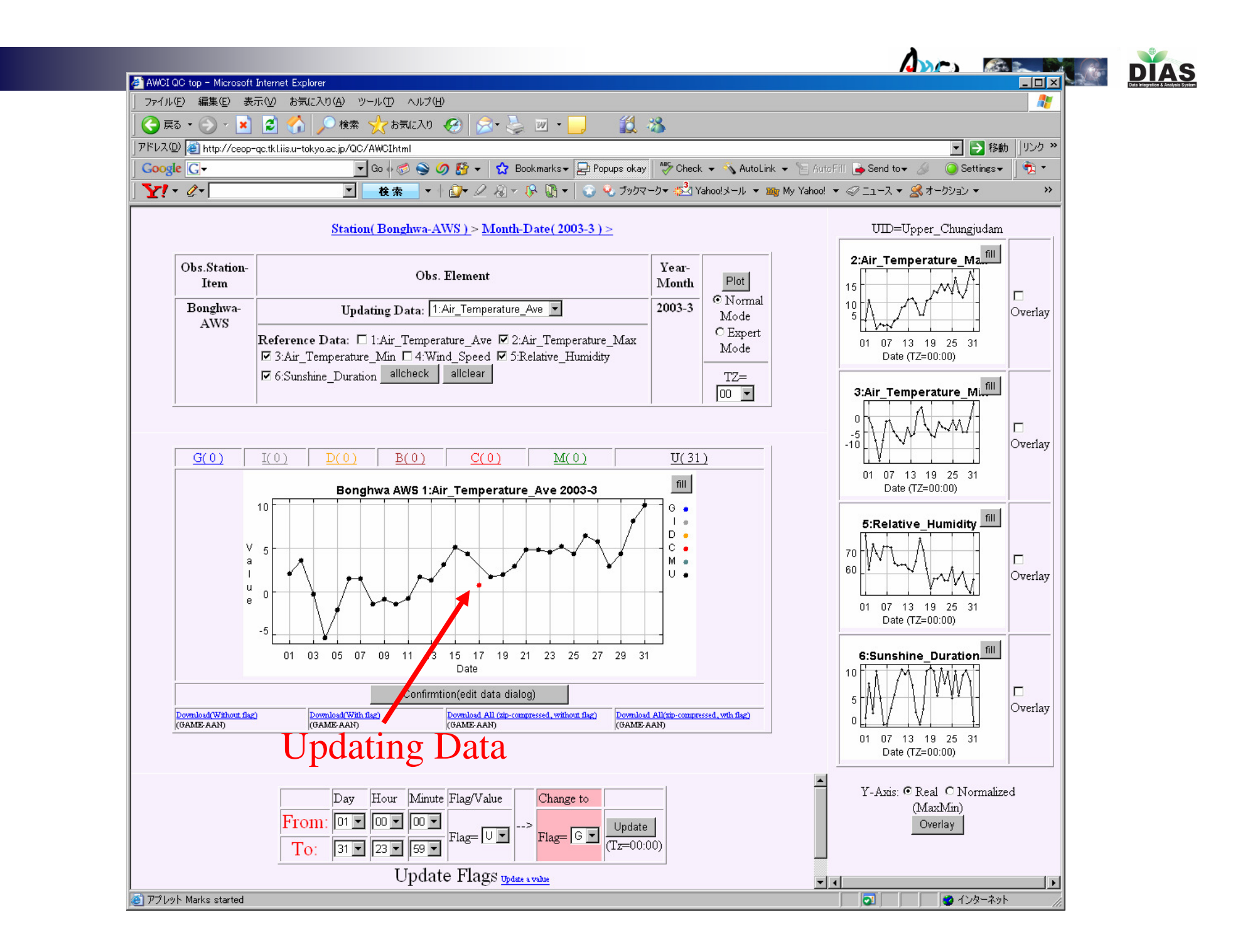

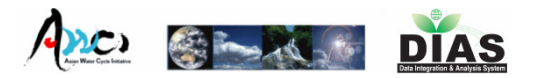

| Canfi | s mont                   | tion for undato                                                      |                 |
|-------|--------------------------|----------------------------------------------------------------------|-----------------|
| LONII | 🛃 Up late A, 🕀 Mi        |                                                                      |                 |
| ••••• | ファイル(E) 編集(E             | (E) 表示(V) お気に入り(A) ツール(I) ヘルフ(H)                                     |                 |
|       |                          | 🕞 😰 🚮 🔎 検索 🥠 お気に入り 🚱 😓 🔜 🛄 🏼 🏭 🔧                                     |                 |
|       | 」<br>アドレス(①) (書) http:// | p://ceop-gc.tkl.iis.u-tokyo.ac.ip/DV/cgi/bin/uncgi/updatedball300.sh | 。<br>1リンク - ※   |
|       | Google G-                | 🔽 🕞 🖉 🌍 🧭 🖌 🏠 » 🔘 Settings+                                          | -               |
|       | Y! - @-                  |                                                                      | - <b>⊅</b> ▼ >> |
|       |                          |                                                                      | A               |
|       |                          | Update List(confirm)                                                 |                 |
|       |                          |                                                                      |                 |
|       |                          | Update DATE-TIME  Orginal  >  Modified                               |                 |
|       |                          | ≥ 2003-3-17 00:00:00  value=2.7 flag=0  >  value=0.7 flag=0          |                 |
|       |                          | Opoate                                                               |                 |
|       |                          |                                                                      |                 |
|       |                          |                                                                      |                 |
|       |                          |                                                                      |                 |
|       |                          |                                                                      |                 |
|       |                          |                                                                      |                 |
|       |                          |                                                                      |                 |
|       |                          |                                                                      |                 |
|       |                          |                                                                      |                 |
|       |                          |                                                                      |                 |
|       |                          |                                                                      |                 |
|       |                          |                                                                      |                 |
|       |                          |                                                                      |                 |
|       |                          |                                                                      |                 |
|       |                          |                                                                      |                 |
|       |                          |                                                                      |                 |
|       | I<br>ページが表示されまし          | ました                                                                  |                 |

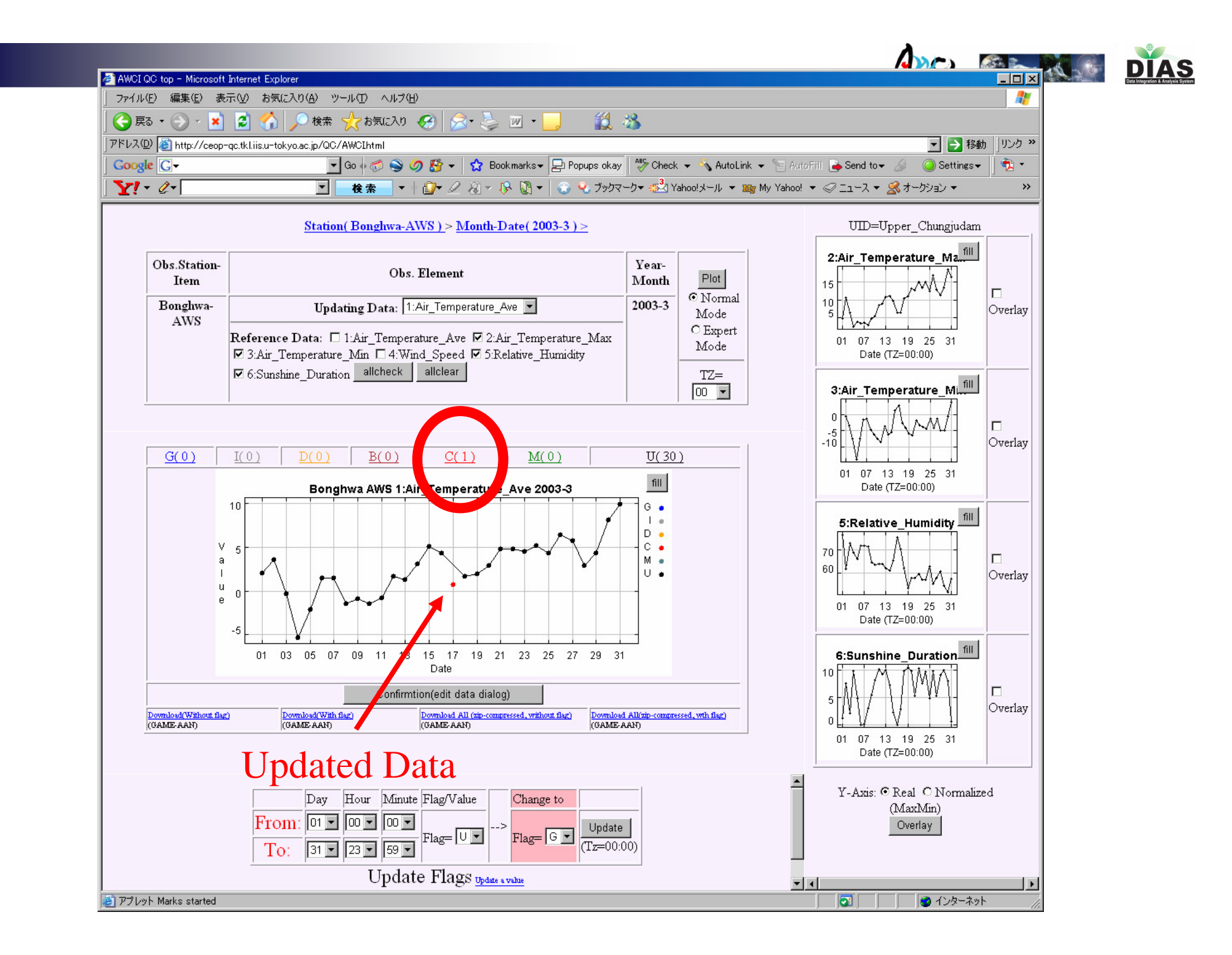

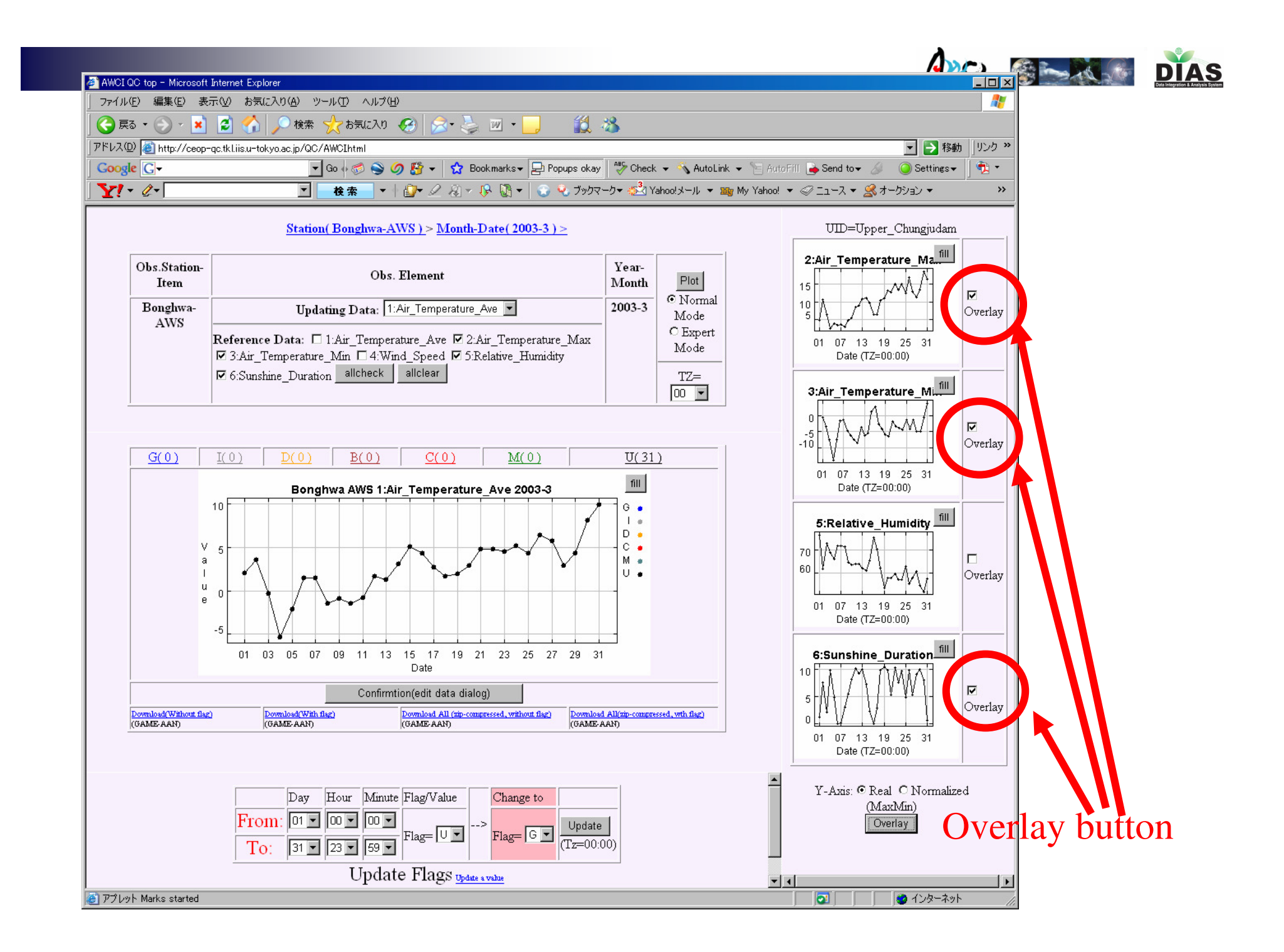

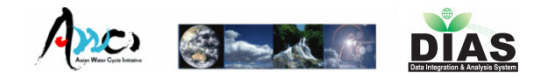

## 3. Input Metadata Page

Select Station (1

Load previous input saved metadata 3

Observation Data Metadata 6 or Document Metadata 7

|                                    | - C 🗙 🏠 🖬                                     | ttp://dias-d.tkl.iis.u-tokyo.ac.jp/a | wci_metadata/observation/                       | ☆ • Koogle                                 |  |  |  |  |
|------------------------------------|-----------------------------------------------|--------------------------------------|-------------------------------------------------|--------------------------------------------|--|--|--|--|
| 👌 AWCI River Basin Metadata Mana 🔯 |                                               |                                      |                                                 |                                            |  |  |  |  |
| wcio                               | )bservation Data Metadata                     | Registration System ( Japa           | an Tone)                                        |                                            |  |  |  |  |
|                                    |                                               |                                      | Top Page                                        | Log Out                                    |  |  |  |  |
| elect St                           | ation Please select 💌                         | Display Help Yes 💌                   | Coad Save Reset                                 | ]                                          |  |  |  |  |
|                                    | Please select                                 | $\sim$                               |                                                 |                                            |  |  |  |  |
|                                    | 02:MINAKAMI le                                | etadata 🚯 🛛 🛛                        | )ocunert Metadata C                             | or to ation & Export Document              |  |  |  |  |
|                                    | 05:KUSATSU                                    |                                      |                                                 | -                                          |  |  |  |  |
| Ple                                | 08:NUMATA<br>ease ng Nakano.jo                | f your uploaded data paramet         | ers are displayed or not, and your specified cl | haracteristics of each data are displayed. |  |  |  |  |
|                                    | 11:TASHIRO<br>12:HARUNASAN<br>0bs 12:MAEDASHI | Height(unit:m)                       |                                                 |                                            |  |  |  |  |
|                                    | desi 14:IWAMOTO                               | Orientation Interval                 | Calculation method                              | Manufacturer and Model                     |  |  |  |  |
|                                    | 15:MURAKAMI<br>16:KOSODEBASHI                 | Unit                                 |                                                 |                                            |  |  |  |  |
| 1                                  | obsi 17:KAMIKUYA<br>18:CHIDORI                | H: 0.0                               | Select calculation method                       | Manufacturer Most Candidate                |  |  |  |  |
|                                    | 19:YAKATABARA                                 | 0:                                   | 2. Averaged value over the previous time        | Used Select                                |  |  |  |  |
|                                    | 20.101010                                     | U: unit                              | 4.other                                         |                                            |  |  |  |  |
|                                    |                                               | 4                                    |                                                 |                                            |  |  |  |  |
|                                    |                                               |                                      |                                                 | Model Select                               |  |  |  |  |
|                                    |                                               |                                      |                                                 | Set Clear                                  |  |  |  |  |
| -                                  |                                               |                                      |                                                 |                                            |  |  |  |  |
|                                    | Observed parameter and                        | Height(unit:m)                       |                                                 | Instrument                                 |  |  |  |  |
| description<br>required!           |                                               | Orientation interval                 | Calculation method                              | Manufacturer and Model                     |  |  |  |  |
|                                    |                                               | Utift                                |                                                 |                                            |  |  |  |  |
|                                    |                                               |                                      |                                                 |                                            |  |  |  |  |

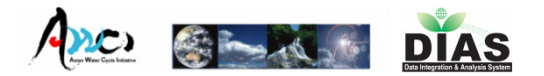

## 3.Input Metadata Page

input Load previous **Observation Data** Select Station (1 saved metadata<sup>3</sup> Metadata (7) Select Station 13:MAEBASHI Display Hel These boxes are displaying the instrument & model which is registered in this system. **Observation Data Metadata** characteristics of each data are displayed. These boxes are displaying the instrument & model which is most specified in the other Manufacturer and Model Station on the same basin. Most Frequently Candidate Manufacturer Air Temperature 1.Instaneous values Used 2.Averaged value over the previous time 0: Select 3.Accumulated value over the previous time Aandera Select U: degC 4.other Aandera Campbell Model 2812 Lsi-Lastern MetOne Okazaki Set Clear Th. Friedrichs Please Vaisala 2 07:Wind\_Speed 1hr Select calculation method VAISALA Ht. Manufacturer Most Frequently Wind Speed 1 Instaneous values Used O: 2.Averaged value over the previous time Select • 3.Accumulated value over the previous time KAIJO U: m/s 4.other Model KPA-100S Select -Set Clear

Input Recommendation boxes boxes

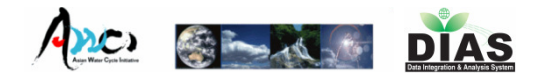

Document Metadata<sup>8</sup>

## 3.Input Metadata Page

Quality Control Flags C M B I D G U

Quality Control Flags C M B I D G U

and flagged I

0 0 0 0 0 0 0

0 0 0 0 0 0 0

In the Amdo area, solid precipitation, such as hail, sometimes

As there were holse upward and downward shortwave radiation in the night-time, the data night time was replaced in the value 0.00

Select Station (1)

6.1 Instruments problems and Data quality issues

04:Dew\_Point\_Temperature

Instrument

Vaisala / DMT340

05:Relative\_Humidity

Campbell / HMP45C

Instrument

Load previous saved metadata<sup>(3)</sup>

**7.0 REFERENCE REQUIREMENTS** 

 None

 **8.0 REFERENCES** 

 No.1 \*

 **No.1 \*** 

 It Ishikawa

 Outotation Year (YYYY)

 201

 Title

 Proceedings of the Fifth International Study Conference on GENEX

 Bibliographic Details

 No.4 #

input

Information of the quoters who use this observation dataset

Prevails even in the warm season. Therefore, the flag of precipitation data are D

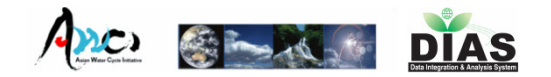

## 3.Input Metadata Page

Select Station (1)

| Load previous     |
|-------------------|
| saved metadata(3) |

| Save,               |
|---------------------|
| Confirmation &      |
| Export Document (8) |

| 🕑 C 🗙 🏠 🚺                                                                                                    | nttp://dias-d.tkl.iis.u-tol                                                      | (yo.ac.jp∕awci_                               | metadata/observation/                                           | 🟠 🔹 🚼 🖬 Goog                                           | 🔄 💽 🖁 🗶 🔥 🚺 http://dias-d.tkliis.u-tokyo.ac.jp/awci_metadata/observation/ 🏠 🔹 👫 Good    |
|----------------------------------------------------------------------------------------------------|----------------------------------------------------------------------------------|-----------------------------------------------|-----------------------------------------------------------------|--------------------------------------------------------|-----------------------------------------------------------------------------------------|
| [ River Basin Metadata Mar                                                                                                    | ia +                                                                             |                                               |                                                                 |                                                        | 🕽 AWCI River Basin Metadata Mana 👘                                                      |
| 2.3 Sample Database Data Reco<br>date time(UTC), Air_Ten<br>Wind_Direction_F, Prec<br>Streamflow, Streamflow<br>2002/12/31 16:00,2:5000 | rd<br>perature, Air_Tempe<br>pitation, Precipitatior<br>F<br>100,G,2.000000,G,33 | rature_F, Wir<br>_F, Sunshine<br>7.500000,G,0 | nd_Speed, Wind_Sp<br>e_Duration, Sunshin<br>0.000000,G,0.000000 | eed_F, Wind_Direct<br>e_Duration_F,<br>),G,51.800000,G | 5.0 GAP FILLING PROCEDURES<br>No Gap Filling procedure was applied.<br>6.0 DATA REMARKS |
| 2.4 Data Format                                                                                                    |                                                                                  |                                               |                                                                 |                                                        |                                                                                         |
| Parameter                                                                                                    | Description                                                                      | Height                                        | Orientation                                                     | Unit                                                   | 6.1 Instrument probelems and Data quality issues                                        |
| 03:Air_Temperature                                                                                                    | Air Temperature                                                                  |                                               |                                                                 | degC                                                   | Instrument parameter/ Problems                                                          |
| 07:Wind_Speed                                                                                                    | Wind Speed                                                                       |                                               |                                                                 | m/s                                                    | instrument name                                                                         |
| 08:Wind_Direction                                                                                                    | Wind Direction : (<br>*360/16 )                                                  |                                               |                                                                 | deg                                                    | 7.0 REFERENCE REQUIREMENTS                                                              |
| 11:Precipitation                                                                                                    | Precipitation                                                                    |                                               |                                                                 | mm/1hr                                                 | Observed data                                                                           |
| 26:Sunshine_Duration                                                                                                    | Sunshine Duration                                                                |                                               |                                                                 | h                                                      |                                                                                         |
|                                                                                                    |                                                                                  |                                               |                                                                 |                                                        | 8.0 REFERENCES                                                                          |
| 3.0 DATA COLLECTION AN                                                                                                    | D PROESSING                                                                      |                                               |                                                                 |                                                        | No.1                                                                                    |
| d Description of data collection                                                                                                    |                                                                                  |                                               |                                                                 |                                                        | Authors                                                                                 |
| 2 Description of data collection                                                                                                    | n                                                                                |                                               |                                                                 |                                                        | Quotation Year 1900<br>(YYYY)                                                           |
| 5.2 Description of derived para                                                                                                    | meters and processi                                                              | ig techniques                                 | usea                                                            |                                                        | Title                                                                                   |
| Raw data was uploaded<br>process : 200911041052<br>Discharge gauge)                                                                     | by using AWCI Uplo:<br>5706, 200901141656                                        | ad IF accomp<br>3706 This sta                 | any with some basi<br>ation also provides h                     | c metadata. (Data u<br>ydrological data,               | Bibliographic<br>Details                                                                |
|                                                                                                    |                                                                                  |                                               |                                                                 |                                                        | 9.0 Missing Data Pariods                                                                |

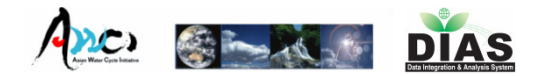

## 3.Input Metadata Page

| Select Station 1 Load points                                                                                                    | revious<br>ed metadata(3) - Save,<br>Confirmation &<br>Export Document (8)                                                     |
|----------------------------------------------------------------------------------------------------|----------------------------------------------------------------------------------------------------|
| The United Wind action Status         The United Wind action Status         The United Wind action Status         The United Wind action Status         The United Wind action Status         The United Wind action Status         The United Wind action Status         The United Wind action Status         The United Wind action Status         The United Wind action Status         The United Wind action Status         The United Wind action Status         The United Wind action Status         The United Wind action Status         The United Wind Action Status         The United Wind Action Status | AWCI Dataset Documentation = Mozilla Firefox     アイルで 編集で 表示 () 服態 アックマーク() アール() ヘルブ(b)     ・・・・・・・・・・・・・・・・・・・・・・・・・・・・・・・・・ |
|                                                                                                    | To clarify the energy and water cycle in the Tibetan Plateau, it is important to understand the characteristics                |

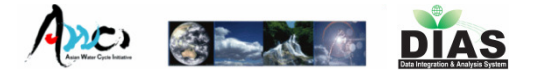

## Log Out Page

| 👌 AWCI River Basin Metadata Mana 🔅              | -                                       |                                              |   |
|-------------------------------------------------|-----------------------------------------|----------------------------------------------|---|
| Logout                                          |                                         |                                              |   |
| Top Page                                        | Log Out                                 |                                              |   |
| You are authenticated.<br>User Name 06_Tone     |                                         |                                              |   |
| Logout will log you out.                        |                                         |                                              |   |
| Go to Top Page<br>Top Page                      |                                         |                                              |   |
| Copyrighte (o) 2006-2010 DIAS /                 | All Rights Reserved.                    |                                              |   |
| Created and Maintaned by Kinstani, DLAS Project | t, EDITORIA, The University of Tokyo    |                                              |   |
|                                                 | 👌 AWCI River Basin Metadata Mana 🔅      |                                              | - |
|                                                 | Logout                                  |                                              |   |
|                                                 | Top Pag                                 | e Log Out                                    |   |
|                                                 | You are not logged in.                  |                                              |   |
|                                                 | Go to Top Page                          |                                              |   |
|                                                 | Top Page                                |                                              |   |
|                                                 | Copyright (c) 2006-20                   | 0 DIAS All Rights Reserved.                  | ] |
|                                                 | Created and Maintained by Kinutani, DIA | S Project, EDITORIA, The University of Tokyo |   |
|                                                 |                                         |                                              |   |